# **James Madison University**

# Strategic Accountability and Reporting Tool

# JMU-STAR User Manual

Revision Date: April 2016

## Table of Contents

| USING THIS MANUAL                                  | 4  |
|----------------------------------------------------|----|
| USING DOCUMENT NAVIGATION                          | 4  |
| LOCATING SPECIFIC TERMS AND NOMENCLATURE           | 4  |
| MAINTENANCE OF THIS MANUAL                         | 4  |
| INTRODUCTION: PLANNING AT JAMES MADISON UNIVERSITY | 5  |
| MISSION, VISION, VALUES                            | 5  |
| JMU PLANNING AND REPORTING CYCLE                   | 6  |
| Accessing the JMU-STAR Tool                        |    |
| LOG IN                                             |    |
| JMU-STAR USERNAME AND PASSWORD                     | 8  |
| WELCOME PAGE                                       | 9  |
| HELP                                               |    |
| PART I: PLANNING OBJECTIVES                        | 11 |
| NAVIGATING TO PROGRAMS                             |    |
| Adding an Objective                                |    |
| ELEMENTS OF THE OBJECTIVE                          |    |
| 1 OBJECTIVE NAME AND LINK TO PLANS                 |    |
| 1.1 STEPS TO MEET THE OBJECTIVE                    |    |
| 1.2 Level for Publication                          |    |
| 1.3 Key Word Tags (optional)                       |    |
| 1.4 Collaboration/Integration (optional)           |    |
| 1.5 EVALUATION METHODS                             |    |
| 1.6 Budget Initiative                              |    |
| 1.7 MID-YEAR UPDATE (OPTIONAL)                     |    |
| 1.8 OBJECTIVE ACCOMPLISHMENTS                      |    |
| 1.9 Use of Results                                 |    |
| Adding Additional Objectives                       |    |
| EDITING/REVIEWING OBJECTIVES                       |    |

| PRINTING/VIEWING OBJECTIVES            | 30 |
|----------------------------------------|----|
| CREATING OBJECTIVES FOR THE NEXT CYCLE | 32 |
| COPY OBJECTIVES                        |    |
| PART II: REPORTING                     | 35 |
| NAVIGATING TO PLANS                    | 35 |
| ANNUAL REPORT                          | 35 |
| ELEMENTS OF THE ANNUAL REPORT          |    |
| ENTERING ANNUAL REPORT INFORMATION     |    |
| SUBMITTING THE ANNUAL REPORT           |    |
| PART III: PLANNING CYCLE PROCESSES     | 50 |
| END-OF-YEAR                            | 50 |
| EMAIL SENT TO USERS                    | 50 |
| GUIDELINES FOR TASKS                   | 51 |

## Using This Manual

This manual is set up in two parts:

- **Part I: Planning** contains step-by-step instructions for procedures to enter unit objectives, modify objectives during the planning year, and record results of unit objectives.
- **Part II: Reporting** contains step-by-step instructions on procedures for entering information to be included in annual reports, the President's Annual Accomplishments Report, and Carnegie Engagement Reports.
- **Part III: Planning Cycle Processes** describes JMU-STAR processes that occur each plan year. (*NOTE: This section is still being written as of April 2016.*)

### Using Document Navigation

This document has been created using headings to allow for easy navigation to specific areas of interest. To use the navigation pane in Microsoft Word, choose the **View** ribbon (the top of the screen) and check the box next to **Navigation Pane**. The navigation pane will appear to the left. From here, you can click on a heading and the document will take you to that section.

Alternatively, you can Ctrl+click in the **Table of Contents** on the next pages to go directly to a desired section.

### Locating Specific Terms and Nomenclature

Care has been taken in writing this manual to use consistent nomenclature with what you will find in the JMU-STAR tool and in other information you receive from the Office of Institutional Research (OIR) and the office of University Planning. To quickly locate information on a specific topic, use Ctrl+F on your keyboard to open the **Find** box, then type the phrase you are searching for. For example, if you want to create a PDF of your objectives, use Ctrl+F, then type PDF. The finder will show you anywhere in the document that the letters "PDF" appear.

Words in **bold** indicate exact wording of an item within the JMU-STAR tool and specific sections of this manual. These bold terms are often used to guide you to specific links within the tool or to indicate which command to click on, or to direct you to another section of this manual for specific directions.

### Maintenance of This Manual

This manual is intended to be a useful and easy resource for JMU-STAR users. Please send any corrections, updates, or suggestions for usability of this manual to Cindy Chiarello at <u>grovecg@jmu.edu</u> or Tina Grace at <u>gracetm@jmu.edu</u>.

## Introduction: Planning at James Madison University

As a public university, JMU carries a great deal of responsibility. Not only in light of Madison's words, but also because the public places a great trust in us. All of our planning focuses squarely on our mission, vision and values. They are at the heart of all we do and who we are.

### Mission, Vision, Values

**Mission:** We are a community committed to preparing students to be educated and enlightened citizens who lead productive and meaningful lives.

Vision: To be the national model for the engaged university: engaged with ideas and the world.

#### Values:

**Academic Quality:** We are dedicated to exemplary learning experiences because they are the essence of our mission.

**Community:** We thrive when we collaborate, respect and serve others, and appreciate our interconnectedness.

**Diversity:** We strive to be an inclusive community that values the richness of all individuals and perspectives.

Excellence: We seek to be innovative and to perform at the highest levels.

Integrity: We pursue ethical reasoning because it is essential to meaningful citizenship.

**Student Focus:** We provide experiences that challenge and support students.

#### Who We Are

(This purpose narrative helps guide our planning)

James Madison University is a community of higher learning that reaches beyond the pursuit of instruction, developing well-rounded citizens who make a real difference in the world. We are continually building a culture marked by strong relationships, engagement, teaching excellence, ethical reasoning, discovery and a commitment to the liberal arts and sciences. Students often describe their experience as one where we hold the door open for each other. We see this as both literal – reflecting a warm and welcoming community – and figurative, where we open opportunities for our students by fostering the cultivation of ideas in and beyond the classroom. We offer the benefits and resources of large scale and mass while providing close relationships between students and faculty – the benefits of big with a small feel. We will be the national model of the engaged university because we believe engagement is a critical pathway to student enlightenment. As a reflection of our namesake, our most important intended outcome is to help create high-character citizen-leaders who contribute to improving the human condition.

## JMU Planning and Reporting Cycle

#### January

- AVPs/Deans meet with Directors/AUHs to discuss objectives to set for the next FY.
- Objectives for the next FY requiring funding are entered into JMU-STAR.
- Budget initiative forms for those objectives requiring funding that have been entered into the planning tool are submitted to the respective AVP/Dean.
- Objectives for the next FY not requiring funding are entered into the planning tool based on the following parameters:
  - Major departmental or unit objectives
  - o Action plan items resulting from Program Review
  - $\circ$   $\;$  0ther mutually agreed upon goals and objectives with supervisor

#### February

- Budget initiative requests are sent to the OBM by the VP's office.
- OBM meets with VP's office to discuss submitted initiatives.
- VP determines which objectives will become strategies on SCHEV six-year plan.

#### May

- OIR distributes end-of-year information packet.
- OBM meets with the VP to communicate results of initiative funding requests.

#### June

- Directors/AUHs and AVPs/Deans complete June updates for each objective managed through the JMU-STAR planning tool with a specific focus on accomplishments and use of results.
- Directors/AUHs and AVPs/Deans review the next FY objectives that were entered in January and update as necessary.
- Board of Visitors approves university budget.

#### July

- Directors/AUHs and AVPs/Deans complete annual reporting based on instructions sent in May.
- Directors/AUHs submit annual reports to respective AVP/Dean using JMU-STAR
- AVPs/Deans submit via JMU-STAR the annual reports, including previous FY key accomplishments for the President's Annual Accomplishments Report. to respective VP.
- VP's office communicates with AVPs/Deans results of initiative requests.
- AVPs/Deans report results of initiative requests to Directors/AUHs.
- VPs submit final annual accomplishments report via JMU-STAR to the President, who uses the information for presentations, speeches, development, etc.

#### August

• Updates are made to objectives in the JMU-STAR based on planning retreat/meetings.

#### November

- OBM begins the budget process for the following FY by issuing requests for cost- to-continue items, review of permanent budget revisions and reporting authority.
- Forms for E&G initiative requests are made available to departments.
- Send updated division/unit strategic plan to OIR for posting to the planning tool so objectives can be written in alignment with JMU and division/unit strategic plans.

#### December

- Directors/AUHs hold departmental discussions concerning objectives to be written into the planning tool for the following FY.
- OIR makes initial contact with instructions concerning writing objectives into the planning tool for the following FY.

### Accessing the JMU-STAR Tool

This section describes where to find the tool and how to log in.

#### Log in

From <u>http://www.jmu.edu/jmuplans</u>, click on the link for the **JMU-STAR Tool**.

#### JAMES MADISON UNIVERSITY.

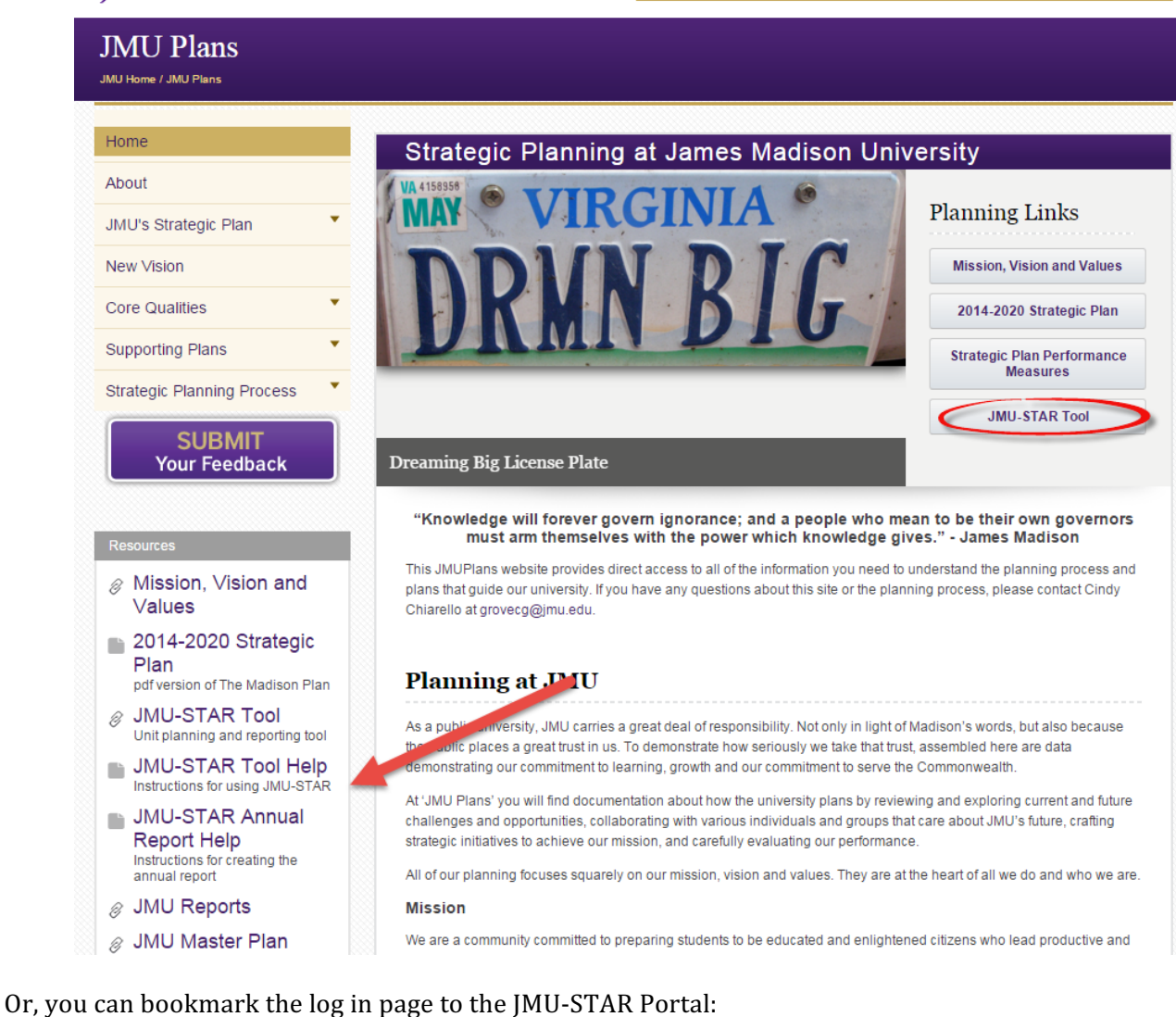

About Academics Admissions News Connect Give

https://jmu.xitracs.net/survey/portallogon.jsp

### JMU-STAR Username and Password

Your JMU-STAR username is set when you request access to use the JMU-STAR tool. Your username is based on your full JMU email. For example, user@jmu.edu.

NOTE: Your JMU-STAR password is not synced with your JMU eID and password; it will not change unless you change it manually. Your default password for training was your JMU e-ID (e.g. gracetm), but you should have

changed this after training was over. If you have forgotten your password or you want to change your password, click **Forgot Password** on the log in page to change your password or create a new one.

| JAMES MADISON UNIVERSITY.                                              |       |
|------------------------------------------------------------------------|-------|
|                                                                        |       |
| ‡‡ Xir                                                                 | tracs |
|                                                                        |       |
| Weicome to the Altracs ** Portal. Enter your logon and password below. |       |
| Logon                                                                  |       |
| Enter logon                                                            |       |
| Password Enter password                                                |       |
| Submit Forgot Password Register me                                     |       |
|                                                                        |       |
|                                                                        |       |
|                                                                        |       |
|                                                                        |       |

### Welcome Page

The welcome page shows the number of programs and plans for which you have access.

| JAMES MADISON UNIVERSITY.                                                                                                    |                                                       |                 |
|----------------------------------------------------------------------------------------------------|-------------------------------------------------------|-----------------|
| Home Plans Programs                                                                                                    |                                                       | <b>Ċ</b> Logout |
| & Ms Cindy Chiarello                                                                                                    | 0                                                     | Xitracs"        |
| Welcome <b>Ms Cindy Chiarello</b> to your Xitracs Portal™                                                                         |                                                       |                 |
| Welcome<br>You are now able to enter 2016-17 objectives for your unit under the Programs tab.                                     | My Open Activities                                    | View            |
| lf you have any questions, please contact:<br>Tina Grace, gracetm@jmu.edu, 568-6830<br>Cindy Chiarello, grovecg@jmu.edu, 568-5712 | You have 206 program reports that require your input. | View            |

This is also where you will choose what part of the tool you need to access. When entering, modifying, or assessing objectives, you will click on **Programs**. When you need to prepare information to submit for a plan (Annual Report, President's Annual Accomplishments Report, etc.) you will click on **Plans**.

| JAMES MADISON UNIVERSITY.                                                                                                    |                                                                                                    |                  |
|----------------------------------------------------------------------------------------------------|----------------------------------------------------------------------------------------------------|------------------|
| Home Plans Programs                                                                                                    |                                                                                                    | <b>ப்</b> Logout |
| A Ms Cindy Chiarello                                                                                                    | 0                                                                                                    | Xitracs"         |
| Welcome <b>Ms Cindy Chiarello</b> to your Xitracs Portal™                                                                         |                                                                                                    |                  |
| Welcome                                                                                                    | My Open Activities                                                                                         |                  |
| If you have any questions, please contact:<br>Tina Grace, gracetm@jmu.edu, 568-6830<br>Cindy Chiarello, grovecg@jmu.edu, 568-5712 | You have 6 plan sections that require your input.<br>You have 206 program reports that require your input. | View<br>View     |

## Help

If you have questions or need help with any processes in the JMU-STAR Tool or clarification on the planning cycle, please contact:

Tina Grace, 8-6830, gracetm@jmu.edu

Cindy Chiarello, 8-5712, grovecg@jmu.edu

## **PART I: Planning Objectives**

**Part I: Planning Objectives** contains step-by-step instructions for procedures to enter unit objectives, modify objectives during the planning year, and record results of unit objectives.

### Navigating to Programs

From the Welcome Page, click on **Programs**.

| JAMES MADISON UNIVERSITY.                                                          |                                                       |                 |
|------------------------------------------------------------------------------------|-------------------------------------------------------|-----------------|
| Home Plans Programs                                                                |                                                       | <b>Ċ</b> Logout |
| La Ms Cindy Chiarello                                                              | •                                                     | Xitracs"        |
| Welcome <b>Ms Cindy Chiarello</b> to your Xitracs Portal™                          |                                                       |                 |
| Welcome                                                                            | My Open Activities                                    |                 |
| You are now able to enter 2016-17 objectives for your unit under the Programs tab. |                                                       |                 |
|                                                                                    | You have 6 plan sections that require your input.     | View            |
| n you nave any questions, please contact:                                          | You have 206 program reports that require your input. | View            |
| Cindy Chiarello, grovecg@jmu.edu, 568-5712                                         |                                                       |                 |

Choose the planning cycle (year) that you want to work in.

| Prior Cycle                    | Current Cycle                                   | Next Cycle                     |
|--------------------------------|-------------------------------------------------|--------------------------------|
| Jul 1, 2014 - Jun 30, 2015 93% | Jul 1, 2015 - Jun 30, 2016 63%                  | Jul 1, 2016 - Jun 30, 2017 70% |
|                                | Click to open the current cycle to view or edit |                                |

### Adding an Objective

Before the beginning of a plan year, you will need to enter your objectives in the JMU-STAR Tool.

### Elements of the Objective

The elements (field set) of the objective are:

| Fields and Responses                     | Copy View PDF Show All |
|------------------------------------------|------------------------|
| 1 Objective Name and Link to Plans       | Incomplete             |
| 1.1 Steps to meet the objective          | Incomplete             |
| 1.2 Level for Publication                | Incomplete             |
| 1.3 Key Word Tags (optional)             | Incomplete             |
| 1.4 Collaboration/Integration (optional) | Incomplete             |
| 1.5 Evaluation methods                   | Incomplete             |
| 1.6 Budget Initiative                    | Incomplete             |
| 1.7 Mid-Year Update (optional)           | Incomplete             |
| 1.8 Objective accomplishments            | Incomplete             |
| 1.9 Use of results                       | Incomplete             |

#### 1 Objective Name and Link to Plans

Several things happen in this first box of the objective:

- Objective Name short and long description
- Link to JMU Strategic Plan (The Madison Plan) and other plans
- Link to Annual Report
- Add a new objective field set

The field set for the first objective is automatically created for each plan year.

Click on the first field (Objective Name and Link to Plans) to expand it.

| Fields and Responses                                                                                                    | Copy View PDF Show All |
|----------------------------------------------------------------------------------------------------|------------------------|
| 1 Objective Name and Link to Plans<br>NAME OBJECTIVE: Enter the short name and the objective description.<br>LINK TO PLANS: Link to <b>Core Quality</b> , Annual Report and College or Division Strategic Plans<br>"ADD ANOTHER OBJECTIVE: Click "Add new" to add an additional field set below.<br>"Click "Edit" and check "Complete" after entering all information.<br><b>Detailed instructions</b> | Incomplete             |

Brief instructions are located in the opened box. Click on the **Detailed Instructions** link for complete information about entering the objective. A PDF will open in a new window.

| Fields and Responses                                                                                                    |
|----------------------------------------------------------------------------------------------------|
| 1 Objective Name and Link to Plans<br>NAME OBJECTIVE: Enter the short name and the objective description.<br>LINK TO PLANS: Link to Core Quality, Annual Report and College or Division Strategic Plans<br>*ADD ANOTHER OBJECTIVE: Click "Add new" to add an additional field set below.<br>*Click."Edit" and check "Complete" after entering all information.<br>Detailed instructions |

#### Name Objective

To enter the objective name and description, click on **Edit**. A box will open in the current window.

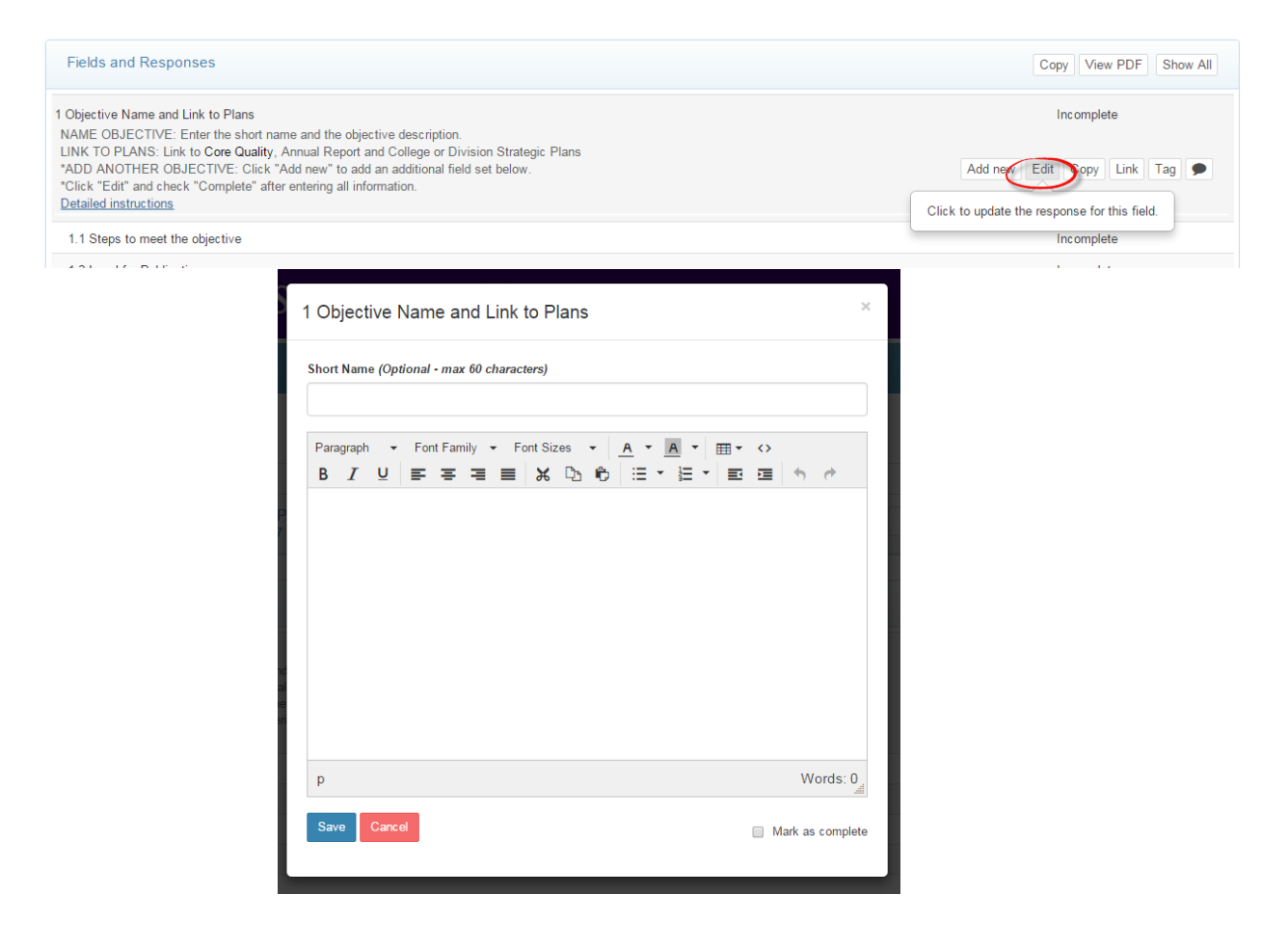

- 1. Enter the **Short Name** for the objective in the box at the top. Use division/college/department abbreviations before giving a short descriptive title to the objective. (There is a maximum character count of 60 for this field.)
- 2. Enter the long description for the objective in the large space. Clearly and concisely describe the objective. Incorporate the following criteria into the objective description: Include criteria and make sure the objective specifically states a reason why it is important AND fully describes an outcome, product, deliverable, or result to be achieved.
- 3. After the information has been entered, click **Save**.

It is recommended that you develop your plan and objectives outside of the JMU-STAR Tool. You can then use copy and paste to quickly enter your objectives.

|              | hort Nan         | ne (Optio | onal - ma | x 60 cha | iracters) |       |  |            |          |        |
|--------------|------------------|-----------|-----------|----------|-----------|-------|--|------------|----------|--------|
|              | Paragrapi<br>B I | h ∙<br>U  | Font Far  | nily 👻   | Font Si   | zes 🗸 |  | <br>⇔<br>⊡ | ¢        | ¢      |
|              |                  |           |           |          |           |       |  |            |          |        |
|              |                  |           |           |          |           |       |  |            |          |        |
| al<br>e<br>n |                  |           |           |          |           |       |  |            |          |        |
|              | p                |           |           |          |           |       |  |            | Wo       | rds: ( |
| L            | Save             | Cancel    |           |          |           |       |  | ■ M:       | ark as ( | ompl   |

#### Link Objective to JMU's Strategic Plan

The objective can be linked to several university goals for JMU's Strategic Plan and to other plans.

#### Using the same first objective field:

| Fields and Responses                                                                                                    | Copy View PDF Show All |
|----------------------------------------------------------------------------------------------------|------------------------|
| 1 Objective Name and Link to Plans<br>NAME OBJECTIVE: Enter the short name and the objective description.<br>LINK TO PLANS: Link to Core Quality, Annual Report and College or Division Strategic Plans<br>*ADD ANOTHER OBJECTIVE: Click "Add new" to add an additional field set below.<br>*Click "Edit" and check "Complete" after entering all information.<br>Detailed instructions | Incomplete             |

#### Click on Link.

| Fields and Responses                                                                                                    | Copy View PDF Show All                        |
|----------------------------------------------------------------------------------------------------|-----------------------------------------------|
| 1 Objective Name and Link to Plans<br>NAME OBJECTIVE: Enter the short name and the objective description.                                                                                                    | Incomplete                                    |
| LINK TO PLANS: Link to <b>Core Quality</b> , Annual Report and College or Division Strategic Plans<br>"ADD ANOTHER OBJECTIVE: Click "Add new" to add an additional field set below.<br>"Click "Edit" and check "Complete" after entering all information. | Add new Edit Cop Link ag                      |
| Detailed instructions                                                                                                    | Click to link a plan or outcome to this field |
| 1.1 Steps to meet the objective                                                                                                    | Incomplete                                    |

#### Click on Plans.

| S | 1 Manage Links Click X next to a link to remove.                     | ×  |
|---|----------------------------------------------------------------------|----|
| s | Plans Program Outcomes External Outcomes General Outcomes            |    |
|   | This program field is currently not linked to any plans or outcomes. |    |
|   | Clos                                                                 | se |

Click on the drop down in the target plan box.

| S <sub>1</sub> | Plan Links                         | × |
|----------------|------------------------------------|---|
| s              | Please select a plan               | • |
|                | Please select a plan               |   |
|                | Annual Report- AA                  |   |
|                | Annual Report- AEM                 |   |
|                | Annual Report- AF                  |   |
|                | Annual Report- SAUP                |   |
|                | Annual Report- UA                  |   |
| /P             | COB Strategic Plan                 | ſ |
| 7 (Ne:         | COE Strategic Plan                 |   |
|                | IT Strategic Plan                  |   |
|                | JMU Strategic Plan 2014-2020       |   |
|                | SAUP Strategic Plan                |   |
|                | UA Strategic Plan (Plan cycle - 1) |   |

Click on JMU Strategic Plan 2014-2020 to link the objective to JMU's Strategic Plan.

| 1     | Plan Links                         | × |
|-------|------------------------------------|---|
|       | Please select a plan               | • |
|       | Please select a plan               | 1 |
|       | Annual Report- AA                  |   |
|       | Annual Report- AEM                 |   |
|       | Annual Report- AF                  |   |
|       | Annual Report- SAUP                |   |
|       | Annual Report- UA                  |   |
| 5     | COB Strategic Plan                 |   |
| (Net  | COE Strategic Plan                 |   |
| (ive. | IT Strategic Plan                  |   |
|       | JMU Strategic Plan 2014-2020       |   |
|       | SAUP Strategic Plan                |   |
|       | UA Strategic Plan (Plan cycle - 1) |   |

Then choose the university goal(s) that this objective supports (check all that apply). The Core Qualities and University Goals can be viewed at <a href="http://www.jmu.edu/jmuplans">www.jmu.edu/jmuplans</a>. There is an unpublished Core Quality 12:

Other endeavors in support of the university's mission. Use this core quality <u>only if</u> the objective does not fit into any of the other Core Qualities.

| 1 | 1 Plan Links × |                                                                        |   |
|---|----------------|------------------------------------------------------------------------|---|
|   | JML            | l Strategic Plan 2014-2020                                             | • |
|   |                | 1A-learning environment<br>Goal 1A- learning environment               |   |
|   |                | 1B-high impact learning<br>Goal 1B- high impact learning               |   |
|   |                | 1C- recruit/retain<br>Goal 1C- recruit/retain                          |   |
|   |                | 1D-national leader<br>Goal 1D- National Leader                         |   |
|   |                | 1E-programs meet needs VA/USA<br>Goal 1E- programs meet needs VA/USA   |   |
|   |                | 2A-Academic excellence/rigor<br>Goal 2A- Academic excellence/rigor     |   |
|   |                | 2B- Support research/schlrshp<br>Goal 2B- Support Research/Scholarship |   |

#### Scroll to the bottom and click Save.

You can easily see the number of plans you are linked to after you have finished linking plans.

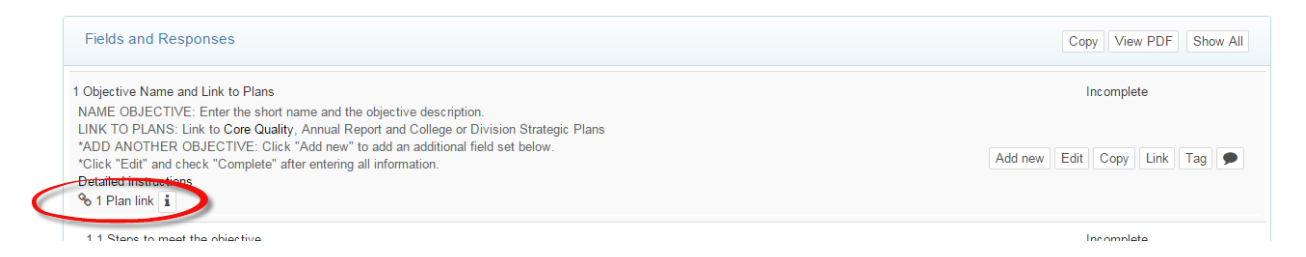

#### Link Objective to be included in the Annual Report

As with linking to strategic plans, units must link objectives to the Annual Report Plan, otherwise the objective will not be included in the unit's annual reporting.

#### Click on Link.

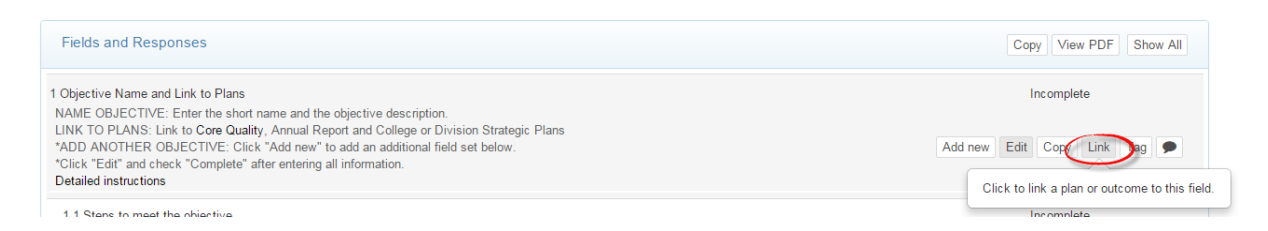

Click on Plans.

| 1 Manage Links Click x next to a link to remove.                     | × |
|----------------------------------------------------------------------|---|
| Plans Program Outcomes External Outcomes General Outcomes            |   |
| This program field is currently not linked to any plans or outcomes. |   |
| Clos                                                                 | e |

Click on the drop down box and choose the Annual Report for your division (AA, AEM, AF, SA, UA).

| IS                    | 1 Plar                                         | n Links                                                                                                    | × |
|-----------------------|------------------------------------------------|----------------------------------------------------------------------------------------------------|---|
| es                    | Ann                                            | ual Report- SAUP                                                                                                    | • |
|                       | Ann<br>Ann<br>Ann                              | ual Report- AA<br>ual Report- AEM<br>ual Report- AF                                                                                                    |   |
| VP<br>017             | Ann<br>Ann<br>COI<br>COI<br>IT S<br>JML<br>SAL | ual Report - SAUP<br>ual Report - SAUP<br>Ual Report - UA<br>3 Strategic Plan<br>5 Strategic Plan<br>1 Strategic Plan<br>9 Strategic Plan<br>9 Strategic Plan<br>Strategic Plan<br>1 P Strategic Plan<br>Strategic Plan (Plan cycle - 1) |   |
|                       |                                                | CC<br>Counseling Center                                                                                                    |   |
| and                   |                                                | CMSS<br>Center for Multicultural Student Success                                                                                                    |   |
| nual<br>d ne<br>nteri |                                                | UHC<br>University Health Center                                                                                                    |   |
|                       |                                                | UREC<br>University Recreation                                                                                                    |   |
|                       |                                                | MASH AVP<br>Multicultural and Student Health AVP                                                                                                    |   |
|                       |                                                | UPA AVP<br>University Planning AVP                                                                                                    |   |
|                       | _                                              | CAP                                                                                                    |   |

Check the button next to the appropriate unit from the list. The list is organized by AVP/Dean level. Check with your AVP/Dean for instructions about linking to his/her annual report.

Scroll to the bottom and click **Save**.

#### Link Objective to a College, Unit Strategic Plan or Other Plan

If your division/college/AVP area has a strategic plan that you will link to, follow these instructions. Click on the appropriate strategic plan for your area.

To link to other college or department strategic plans, click **Link**.

| Fields and Responses                                                                                                    | Copy View PDF Show All                         |
|----------------------------------------------------------------------------------------------------|------------------------------------------------|
| 1 Objective Name and Link to Plans<br>NAME OBJECTIVE: Enter the short name and the objective description.                                                                                                    | Incomplete                                     |
| LINK TO PLANS: Link to Core Quality, Annual Report and College or Division Strategic Plans<br>*ADD ANOTHER OBJECTIVE: Click *Add new* to add an additional field set below.<br>*Click *Edit" and check *Complete" after entering all information. | Add new Edit Cop Link ag                       |
| Detailed instructions                                                                                                    | Click to link a plan or outcome to this field. |
| 1.1 Stars to meet the objective                                                                                                    | Incomplete                                     |

#### Click on **Plans**.

| S  | 1 Manage Links Click x next to a link to remove.                     | ×     |
|----|----------------------------------------------------------------------|-------|
| s  | Plans Program Outcomes External Outcomes General Outco               | mes   |
| VP | This program field is currently not linked to any plans or outcomes. |       |
|    | [                                                                    | Close |

Click on the drop down box.

| S      | 1 Plan Links                       | × |
|--------|------------------------------------|---|
| 6      | Please select a plan               | • |
|        | Please select a plan               |   |
|        | Annual Report- AA                  |   |
|        | Annual Report- AEM                 |   |
|        | Annual Report- AF                  |   |
|        | Annual Report- SAUP                |   |
|        | Annual Report- UA                  |   |
| (P     | COB Strategic Plan                 |   |
| 17 (Ne | IT Strategic Plan                  |   |
|        | IMU Strategic Plan 2014-2020       |   |
|        | SAUP Strategic Plan                |   |
|        | UA Strategic Plan (Plan cycle - 1) |   |

Choose the plan from the list in the drop down and select the applicable goals.

| SAL          | IP Strategic Plan                                                                                                    | •          |
|--------------|----------------------------------------------------------------------------------------------------|------------|
|              | 1516 Sexual Assault Prevention<br>1516 Sexual Assault Prevention Task Force                                           |            |
|              | 1416 Madison Collaborative<br>1416 Madison Collaborative                                                              |            |
|              | 1416 Sophomore Residence Ph 1<br>1416 Sophomore Residence Phase 1                                                     |            |
|              | 1416 High Impact Learning Gap<br>1416 High Impact Learning Gap Analysis                                               |            |
|              | 1416 Access, Inclusion, Divers<br>1416 Access, Inclusion, Diversity                                                   |            |
|              | 1418 At-Risk Students High Imp<br>1418 At-Risk Students High Impact Practices                                         |            |
|              | 1418 Wellness Consortium<br>1418 Wellness Consortium                                                                  |            |
|              | 1418 Sophomore Residence Ph 2<br>1418 Sophomore Residence Phase 2                                                     |            |
|              | 1420 University Advancement Co<br>1420 University Advancement Collaboration                                           |            |
|              | 1420 Student Engagement<br>1420 Student Engagement                                                                    |            |
|              | 1420 Sunsetting Plan<br>1420 Sunsetting Plan                                                                          |            |
| To r<br>Link | emove an existing link, close this pop-up, click on the<br>button for this field and then click 'X' next to the link. | Close Save |

Click Save.

You can easily see the number of plans you are linked to after you have finished linking plans.

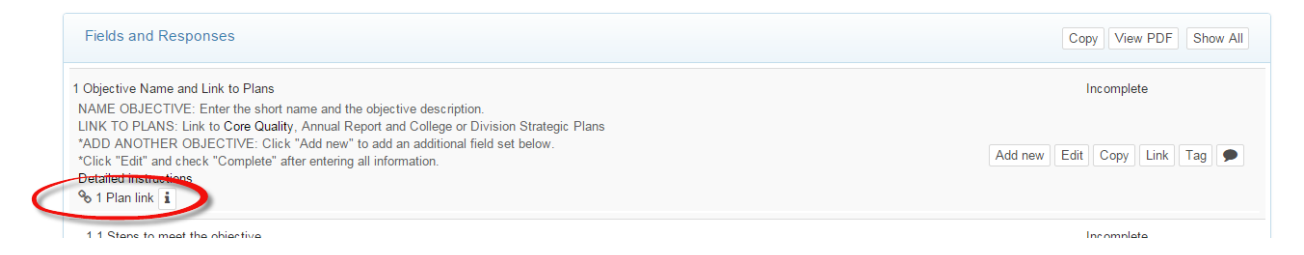

### 1.1 Steps to meet the objective

Describe the actions to be taken in order for the objective to be met. (You can attach documents if appropriate.)

Click on the **Steps to meet the objective** field.

| Fields and Responses                                                                                                    | Copy View PDF Show All             |
|----------------------------------------------------------------------------------------------------|------------------------------------|
| 1 Objective Name and Link to Plans                                                                                                    | Incomplete                         |
| 1.1 Steps to meet the objective<br>Describe the actions to be taken for the objective to be met. Attach documents if appropriate.<br>"Click "Edit" and check "Complete" after entering all information. | Incomplete<br>Edit Copy File + Tag |

#### Brief instructions are located in the opened box. Click Edit.

| Fields and Responses                                                                                                    | Copy View PDF Show All                       |
|----------------------------------------------------------------------------------------------------|----------------------------------------------|
| 1 Objective Name and Link to Plans                                                                                                    | Incomplete                                   |
| 1.1 Steps to meet the objective<br>Describe the actions to be taken for the objective to be met. Attach documents if appropriate.<br>*Click "Edit" and check "Complete" after entering all information. | Incomplete<br>Edit oppy File + Tag 🗩         |
| 1.2 Level for Publication                                                                                                    | Click to update the response for this field. |

In the large space, enter the steps the unit will take to achieve the objective. Fully describe the key steps to reach the objective. Make sure all key steps are fully described with specific enough detail to be measureable and stat a specific timeframe for completion.

| S.      | I.1 Steps             | to mee    | et the ol  | ojective   | )      |                  |             |        |        | >        | c |
|---------|-----------------------|-----------|------------|------------|--------|------------------|-------------|--------|--------|----------|---|
| 5       | Short Name            | (Optional | - max 60 c | haracters) |        |                  |             |        |        |          |   |
|         | Paragraph<br><b>B</b> | + Fon     | t Family   | Font S     | izes 🗸 | <u>A</u> ▼<br>:≣ | ▼<br>▼ }= ▼ | <br><> | 4      | t        |   |
| 'P<br>7 |                       |           |            |            |        |                  |             |        |        |          |   |
|         |                       |           |            |            |        |                  |             |        |        |          |   |
| je      |                       |           |            |            |        |                  |             |        |        |          |   |
|         | р                     |           |            |            |        |                  |             |        | Wo     | ords: 0  |   |
|         | Save C                | ancel     |            |            |        |                  |             | 🔲 Ma   | ark as | complete |   |
| -       |                       |           |            |            |        |                  |             |        |        |          | - |

After the information has been entered, click **Save**.

### **1.2 Level for Publication**

This function will be used to indicate the degree of transparency: whether this objective will be viewable on the website.

Click on the **Level for Publication** field. The plus sign (+) will also open the field.

| Fields and Responses                                                                                                    | Copy View PDF Show All |
|----------------------------------------------------------------------------------------------------|------------------------|
| 1 Objective Name and Link to Plans                                                                                                    | Incomplete             |
| 1.1 Steps to meet the objective                                                                                                    | Incomplete             |
| 1.2 Level for Publication                                                                                                    | Incomplete             |
| Choose whether the objective can be viewed on the web for public searching.<br>"Click "Edit" and check "Complete" after entering all information.<br>Detailed instructions | Edit Copy Tag          |

#### Click **Edit**.

| • •                                                                         |                   |
|-----------------------------------------------------------------------------|-------------------|
| 1.2 Level for Publication                                                   | Incomplete        |
| Choose whether the objective can be viewed on the web for public searching. |                   |
| *Click "Edit" and check "Complete" after entering all information.          | 🔵 Edit 🥥opy Tag 🗩 |
| Detailed instructions                                                       |                   |

Click on the drop down box.

| × |
|---|
| T |
|   |
|   |

Choose the level of transparency.

**Level 0-Private/not published** means that the objective will not be published to the web for public searching.

**Level 1-Published to the web** means that the objective can be published to the web for public searching by anyone with an @jmu.edu email address.

After the information has been entered, click the **Mark as complete** box.

To save this information, click **Submit** in the bottom left.

### 1.3 Key Word Tags (optional)

There are over 100 key words identified. Use only the approved key words.

This Field is optional. Click on the **Key Word Tags (optional)** field.

| Fields and Responses                                                                                                    | Copy View PDF Show All        |
|----------------------------------------------------------------------------------------------------|-------------------------------|
| 1 Objective Name and Link to Plans                                                                                                    | Incomplete                    |
| 1.1 Steps to meet the objective                                                                                                    | Incomplete                    |
| 1.2 Level for Publication                                                                                                    | Incomplete                    |
| 1.3 Key Word Tags (optional)<br>Click "tag" and choose a key word from the drop down list.<br>*Click "Edit" and check "Complete" after choosing the desired tags. | Incomplete<br>Edit Copy Tag 🗩 |

Click on List of approved key words/tags.

| Click "tag" and choose a key wor | d from the dron down list           |
|----------------------------------|-------------------------------------|
| *Click "Edit" and check "Complet | e" after choosing the desired tags. |
| List of approved key words/tags  |                                     |
| Academic Quality *               |                                     |

A new window will open with a pdf of the approved key words/tags. Search the list for a key word that relates to your objective. Close (or save this document while you are working) and navigate back to your objective field 1.3.

Click Tag.

| 1.3 Key Word Tags (optional)<br>Click "tag" and choose a key word from the drop down list.<br>"Click "Edit" and check "Complete" after choosing the desired tags. | Incomplete<br>Edit Copy Tag    |
|----------------------------------------------------------------------------------------------------|--------------------------------|
| 1.4 Collaboration/Integration (optional)                                                                                                    | Incom Click to tag this field. |

In the box, begin typing the key word/tag that applies to this objective.

| Enter Tag |            | ×     |
|-----------|------------|-------|
|           |            |       |
|           |            |       |
| (Next)    | <br>Submit | Close |

As you begin typing, key words/tags will appear below the text box. Choose the appropriate word.

| e Academic Excellence                                                                         |   |
|-----------------------------------------------------------------------------------------------|---|
| Academic Excellence                                                                           |   |
| Annual Evaluation Process<br>Civic Engagement<br>Community Engagement<br>Continuing Education | < |

To save this information, click **Submit** in the bottom right.

This objective can be tagged to other key words.

Click **Tag** again to choose another word.

### 1.4 Collaboration/Integration (optional)

This Field is optional. Click on the **Collaboration/Integration (optional)** field.

| Fields and Responses                                                                                                    | Copy View PDF Show All        |
|----------------------------------------------------------------------------------------------------|-------------------------------|
| 1 Objective Name and Link to Plans                                                                                          | Incomplete                    |
| 1.1 Steps to meet the objective                                                                                             | Incomplete                    |
| 1.2 Level for Publication                                                                                                   | Incomplete                    |
| 1.3 Key Word Tags (optional)                                                                                                | Incomplete                    |
| 1.4 Collaboration/Integration (optional)<br>Enter the names of the units with which you will collaborate on this objective. | Incomplete<br>Edit Copy Tag 🗩 |

#### Brief instructions are located in the opened box. Click Edit.

| 1.3 Key Word Tags (optional)                                                                                                | Incomplete                                   |
|----------------------------------------------------------------------------------------------------|----------------------------------------------|
| 1.4 Collaboration/Integration (optional)<br>Enter the names of the units with which you will collaborate on this objective. | Incomplete<br>Edit Copy Tag                  |
| 1.5 Evaluation methods                                                                                                    | Click to update the response for this field. |
| 1.6 Budget Initiative                                                                                                    | Incomplete                                   |
| 1.7 Mid Voor Hedata (ontional)                                                                                              | Incomplete                                   |

In the large text area, enter the unit names with which you will collaborate on this objective.

| S 1    | .4 Collaboration/Integration (optional)                                                                                                    | ×    |
|--------|----------------------------------------------------------------------------------------------------|------|
| 5      | Short Name (Optional - max 60 characters)                                                                                                    |      |
|        | Paragraph ▼ Font Family ▼ Font Sizes ▼ <u>A</u> ▼ <u>A</u> ▼ <u>B</u> ▼ ↔<br>B <u>I</u> <u>U</u> <u>F</u> <del>T</del> <del>T</del> <del>T</del> <del>T</del> <del>D</del> <del>D</del> <del>D</del> <del>D</del> <del>D</del> <del>D</del> <del>D</del> <del>D</del> <del>D</del> <del>D</del> |      |
| P<br>7 |                                                                                                    |      |
|        |                                                                                                    |      |
|        |                                                                                                    |      |
|        | p Words                                                                                                    | : 0, |
| ou     | Save Cancel Mark as comp<br>Not applicable                                                                                                    | lete |

After the information has been entered, click **Save**.

### **1.5 Evaluation Methods**

#### Click on the **Evaluation Methods** field.

| Fields and Responses                                                                                                    | Copy View PDF Show All             |
|----------------------------------------------------------------------------------------------------|------------------------------------|
| 1 Objective Name and Link to Plans                                                                                                    | Incomplete                         |
| 1.1 Steps to meet the objective                                                                                                    | Incomplete                         |
| 1.2 Level for Publication                                                                                                    | Incomplete                         |
| 1.3 Key Word Tags (optional)                                                                                                    | Incomplete                         |
| 1.4 Collaboration/Integration (optional)                                                                                                    | Incomplete                         |
| 1.5 Evaluation methods<br>Provide detail of the methods that will be used to measure if the objective is met or not. Attach files if appropriate.<br>*Click "Edit" and check "Complete" after entering all information. | Incomplete<br>Edit Copy File + Tag |

Brief instructions are located in the opened box. Click **Edit**.

| 1.5 Evaluation methods<br>Provide detail of the methods that will be used to measure if the objective is met or not. Attach files if appropriate.<br>*Click "Edit" and check "Complete" after entering all information. | Edit popy File + Tag                         |
|----------------------------------------------------------------------------------------------------|----------------------------------------------|
| 1.6 Budget Initiative                                                                                                    | Click to update the response for this field. |
| 1.7 Mid-Year (Indate (ontional)                                                                                                    | Incomplete                                   |

In the large text area, enter the methods you will use to evaluate the success of this objective. Describe the specific, systematic evaluation methods that will be used to measure change. Include how the objective will be evaluated/assessed using specific, systematic evaluation method(s) that are clearly linked to expected change/results.

| Short Name (Optional - max 60 characters)                                                                                                    |
|----------------------------------------------------------------------------------------------------|
| Paragraph • Font Family • Font Sizes • <u>A</u> • <u>A</u> •<br>B <i>I</i> <u>U</u><br>F <del>T</del> <del>T</del> <del>T</del> <del>T</del> <del>T</del> <del>T</del> <del>T</del> <del>T</del> <del>T</del> <del>T</del> |
|                                                                                                    |
|                                                                                                    |
|                                                                                                    |
|                                                                                                    |
| p Words: 0                                                                                                    |
| Save Cancel                                                                                                    |

After the information has been entered, click **Save**.

### 1.6 Budget Initiative

#### Click on the **Budget Initiative** field.

| Fields and Responses                                                                                                    | Copy View PDF Show All        |
|----------------------------------------------------------------------------------------------------|-------------------------------|
| 1 Objective Name and Link to Plans                                                                                                    | Incomplete                    |
| 1.1 Steps to meet the objective                                                                                                    | Incomplete                    |
| 1.2 Level for Publication                                                                                                    | Incomplete                    |
| 1.3 Key Word Tags (optional)                                                                                                    | Incomplete                    |
| 1.4 Collaboration/Integration (optional)                                                                                                    | Incomplete                    |
| 1.5 Evaluation methods                                                                                                    | Incomplete                    |
| 1.6 Budget Initiative<br>Will this Objective require a Budget Initiative? Choose yes or no.<br>*Click "Edit" and check "Complete" after entering all information. | Incomplete<br>Edit Copy Tag 🗩 |

Brief instructions are located in the opened box. Click Edit.

| 1.6 Budget Initiative<br>Will this Objective require a Budget Initiative? Choose yes or no.<br>*Click "Edit" and check "Complete" after entering all information. | Incomplete<br>Edit Copy Tag 🗩                |
|----------------------------------------------------------------------------------------------------|----------------------------------------------|
| 1.7 Mid-Year Update (optional)                                                                                                    | Click to update the response for this field. |
| 1.8 Objective accomplishments                                                                                                    | Incomplete                                   |

Select **Yes** or **No** if you are submitting a budget initiative for this objective. You can also check the box here to mark this as complete.

| 1.6 Budget Initiative                | ×                |
|--------------------------------------|------------------|
| Make a selection Yes No Submit Close | Mark as complete |

After the information has been entered, click **Save**.

### 1.7 Mid-Year Update (optional)

This field is optional. Click on the Mid-Year Update (optional) field.

| Fields and Responses                                                                                                    | Copy View PDF Show All               |
|----------------------------------------------------------------------------------------------------|--------------------------------------|
| 1 Objective Name and Link to Plans                                                                                                    | Incomplete                           |
| 1.1 Steps to meet the objective                                                                                                    | Incomplete                           |
| 1.2 Level for Publication                                                                                                    | Incomplete                           |
| 1.3 Key Word Tags (optional)                                                                                                    | Incomplete                           |
| 1.4 Collaboration/Integration (optional)                                                                                                    | Incomplete                           |
| 1.5 Evaluation methods                                                                                                    | Incomplete                           |
| 1.6 Budget Initiative                                                                                                    | Incomplete                           |
| <ol> <li>7 Mid-Year Update (optional)         Describe the extent to which the objective has been accomplished by mid-year.         *Click "Edit" and check "Complete" after entering all information.     </li> </ol> | Incomplete<br>Edit Copy File + Tag 🗩 |

Brief instructions are located in the opened box. Click Edit.

| 1.6 Budget Initiative                                                                                                    | Incomplete                                   |
|----------------------------------------------------------------------------------------------------|----------------------------------------------|
| <ol> <li>7 Mid-Year Update (optional)</li> <li>Describe the extent to which the objective has been accomplished by mid-year.</li> <li>*Click "Edit" and check "Complete" after entering all information.</li> </ol> | Incomplete<br>Edit Copy File + Tag 🗩         |
| 1.8 Objective accomplishments                                                                                                    | Click to update the response for this field. |
|                                                                                                    |                                              |

The mid-year update fully describes the extent to which each of the specific activities outlined in Section 5 – **Steps to Reach the Objective** have been achieved and the changes that occurred. Describe the extent to which the objective has been accomplished by mid-year.

| short Nan | ie (Optio | nal - max 60 | characters)       | 1       |                                        |                  |            |        |
|-----------|-----------|--------------|-------------------|---------|----------------------------------------|------------------|------------|--------|
| Paragrapi | ⊻   ∎     | Font Family  | ਦ FontS<br>≣ ■ ਮਿ | Sizes 🗸 | <u>A</u> ▼ <u>A</u><br>:≡ ▼ <u>}</u> : | •   ■•<br>≣•   ■ | ↔<br>⊡   � | ¢      |
|           |           |              |                   |         |                                        |                  |            |        |
|           |           |              |                   |         |                                        |                  |            |        |
|           |           |              |                   |         |                                        |                  |            |        |
|           |           |              |                   |         |                                        |                  |            |        |
| n         |           |              |                   |         |                                        |                  | v          | /ords: |

After the information has been entered, click **Save**.

If your unit is not required to complete the Mid-year Update, click **Not applicable** or you can mark this as complete.

### 1.8 Objective Accomplishments

Click on the **Objective Accomplishments** field.

| Fields and Responses                                                                                                    | Copy View PDF Show All               |
|----------------------------------------------------------------------------------------------------|--------------------------------------|
| 1 Objective Name and Link to Plans                                                                                                    | Incomplete                           |
| 1.1 Steps to meet the objective                                                                                                    | Incomplete                           |
| 1.2 Level for Publication                                                                                                    | Incomplete                           |
| 1.3 Key Word Tags (optional)                                                                                                    | Incomplete                           |
| 1.4 Collaboration/Integration (optional)                                                                                                    | Incomplete                           |
| 1.5 Evaluation methods                                                                                                    | Incomplete                           |
| 1.6 Budget Initiative                                                                                                    | Incomplete                           |
| 1.7 Mid-Year Update (optional)                                                                                                    | Incomplete                           |
| 1.8 Objective accomplishments<br>Describe the extent to which this objective has been accomplished. Include the activities and the changes that occurred.<br>"Click "Edit" and check "Complete" after entering all information. | Incomplete<br>Edit Copy File + Tag 🗩 |

Brief instructions are located in the opened box. Click **Edit**.

| 1.8 Objective accomplishments                                                                                                    | Incomplete                                   |  |  |
|----------------------------------------------------------------------------------------------------|----------------------------------------------|--|--|
| Describe the extent to which this objective has been accomplished. Include the activities and the changes that occurred.<br>*Click "Edit" and check "Complete" after entering all information. | Edit Copy File + Tag 🗩                       |  |  |
| 1.9 Use of results                                                                                                    | Click to update the response for this field. |  |  |

In the large text area, describe the extent to which this objective has been accomplished. The description should fully describe the extent to which each of the specific activities outlined in Section 5 – **Steps to Reach the Objective** have been achieved and the changes that occurred.

| S  | 1.8 Objective accomplishments                                                                        | ×    |
|----|----------------------------------------------------------------------------------------------------|------|
| s  | Short Name (Optional - max 60 characters)                                                            |      |
|    | Paragraph ▼ Font Family ▼ Font Sizes ▼ A ▼ A ▼ A ▼ B ▼ ↔ ↔ B I U F F F F F F F F F F F F F F F F F F |      |
| /P |                                                                                                    |      |
|    |                                                                                                    |      |
|    |                                                                                                    |      |
|    |                                                                                                    |      |
|    | p Words:                                                                                             | 0,11 |
|    | Mark as comp                                                                                         | nete |

After the information has been entered, click **Save**.

#### 1.9 Use of Results

#### Click on the Use of Results field.

| Fields and Responses                                                                                                    | Copy View PDF Show All |
|----------------------------------------------------------------------------------------------------|------------------------|
| 1 Objective Name and Link to Plans                                                                                                    | Incomplete             |
| 1.1 Steps to meet the objective                                                                                                    | Incomplete             |
| 1.2 Level for Publication                                                                                                    | Incomplete             |
| 1.3 Key Word Tags (optional)                                                                                                    | Incomplete             |
| 1.4 Collaboration/Integration (optional)                                                                                                    | Incomplete             |
| 1.5 Evaluation methods                                                                                                    | Incomplete             |
| 1.6 Budget Initiative                                                                                                    | Incomplete             |
| 1.7 Mid-Year Update (optional)                                                                                                    | Incomplete             |
| 1.8 Objective accomplishments                                                                                                    | Incomplete             |
| 1.9 Use of results<br>Describe how the evaluation results will be used to bring about future improvement or change.<br>Provide details of what will be changed in the next cycle to further enhance the results of this objective<br>"Click" Fadi" and check "Complete" after entering all information.<br>Detailed instructions | Incomplete             |

#### Brief instructions are located in the opened box. Click Edit.

| 1.8 Objective accomplishments                                                                                                    | Incomplete                                   |
|----------------------------------------------------------------------------------------------------|----------------------------------------------|
| 1.9 Use of results<br>Describe how the evaluation results will be used to bring about future improvement or change.                                                              | Incomplete                                   |
| Provide details of what will be changed in the next cycle to further enhance the results of this objective<br>*Click "Edit" and check "Complete" after entering all information. | Edit Copy File + Tag 9                       |
| Detailed instructions                                                                                                    | Click to update the response for this field. |

In the large text area, reflect on how well the objective was accomplished during this year. Describe how the evaluation results will be used to bring about future improvement or change. Provide details of what will be changed in the next cycle to further enhance the results of this objective. Fully and clearly connect current results with a specific future direction; set continued or new objective(s) for the following year. *Example- focus on improvement:* 

The (unit, office, department, program) will (enhance, enrich, further, advance) the (time, cost, quality, quantity) of (function, program, activity).

| Short      | Name <i>(Op</i> | tional - ma | x 60 chara | cters)     |            |       |     |                   |        |
|------------|-----------------|-------------|------------|------------|------------|-------|-----|-------------------|--------|
| Parag<br>B | jraph ↓<br>I U  | Font Fa     | nily - F   | ont Sizes  | • <u>A</u> | • 🔺 • | • • | ↔<br>⊡ \ <b>↑</b> | ¢      |
| D          | 1 2             |             |            | <b>6</b> 2 |            |       | -   |                   | (,     |
|            |                 |             |            |            |            |       |     |                   |        |
|            |                 |             |            |            |            |       |     |                   |        |
|            |                 |             |            |            |            |       |     |                   |        |
|            |                 |             |            |            |            |       |     |                   |        |
| n          |                 |             |            |            |            |       |     | W                 | /ords: |

After the information has been entered, click **Save**.

### Adding Additional Objectives

To add additional objective field sets in the same plan year,

Click on the first objective field.

#### Click Add New.

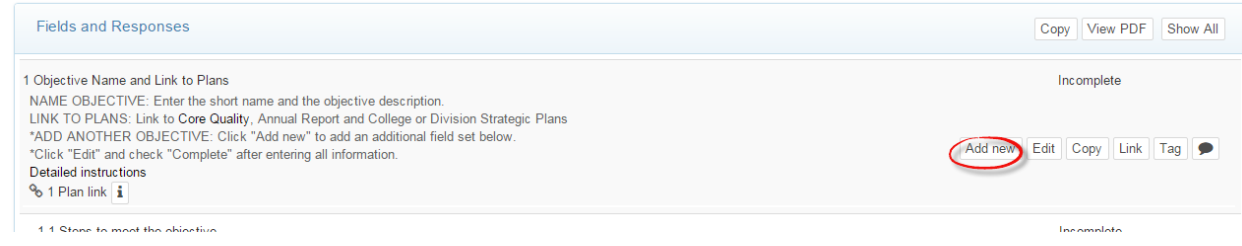

In the alert message, click **OK**. This verifies that you want to add the next field set.

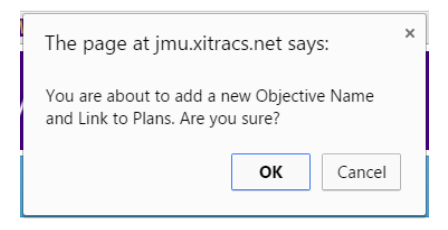

A new field set will be available below the existing field set(s).

Scroll down to see the new field set and enter the information for the next objective using the steps in this manual under the section **Adding an Objective**.

### **Editing/Reviewing Objectives**

Because planning is a fluid process, during the year you will want to review your objectives and possibly modify them. You will also want to record accomplishments related to the objective and assess programs related to the objective as events occur during the plan year.

Choose the Programs tab in the JMU-STAR Portal

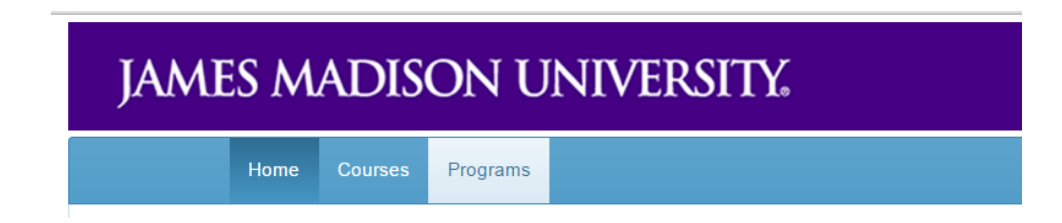

The Programs page lists the units whose objectives you can edit or review.

| JAMES MADISON UNIVERSITY.            |         |                 |  |  |  |  |  |
|--------------------------------------|---------|-----------------|--|--|--|--|--|
| Home Courses Programs                |         | <b>O</b> Logout |  |  |  |  |  |
| Ms Cindy Chiarello                   | Library | Xitracs'        |  |  |  |  |  |
| Academic Affairs Provost             |         |                 |  |  |  |  |  |
| Academic Development, Vice Provost   |         |                 |  |  |  |  |  |
| Academic Student Services            |         |                 |  |  |  |  |  |
| Access and Enrollment Management, VP |         |                 |  |  |  |  |  |
| Accounting                           |         |                 |  |  |  |  |  |
| Accounting and Reporting             |         |                 |  |  |  |  |  |
| Accounting Operations                |         |                 |  |  |  |  |  |
| Administration & Finance, VP         |         |                 |  |  |  |  |  |
| Admissions                           |         |                 |  |  |  |  |  |

Select the program you want to work on by clicking on it.

There are three cycles visible: **Prior Cycle**, **Current Cycle**, and **Next Cycle**.

|            |                            |               |                            | 2           | versity Planning & Analysis, AVI |
|------------|----------------------------|---------------|----------------------------|-------------|----------------------------------|
| Next Cycle |                            | Current Cycle |                            | Prior Cycle |                                  |
| 0%         | Jul 1, 2016 - Jun 30, 2017 | 70%           | Jul 1, 2015 - Jun 30, 2016 | 103%        | Jul 1, 2014 - Jun 30, 2015       |
|            | Jul 1, 2016 - Jun 30, 2017 | 70%           | Jul 1, 2015 - Jun 30, 2016 | 103%        | Jul 1, 2014 - Jun 30, 2015       |

To edit or review the objectives for a unit:

- a. Identify the unit from the list of programs you have access to.
- b. Click on the progress bar under the desired cycle.

| 6 Jul 1, 2015 - Jun 3 | 0, 2016               | 70%                          | Jul 1, 2016 - Jun 30, 2017       | 0%                               |
|-----------------------|-----------------------|------------------------------|----------------------------------|----------------------------------|
|                       | 6 Jul 1, 2015 - Jun 3 | 5 Jul 1, 2015 - Jun 30, 2016 | 6 Jul 1, 2015 - Jun 30, 2016 70% | 6 Jul 1, 2015 - Jun 30, 2016 70% |

The elements (field set) of the objective are:

| University Planning & Analysis, AVP<br>Reporting Cycle: Jul 1, 2016 - Jun 30, 2017 (Next) | << >>> View comments Close |
|-------------------------------------------------------------------------------------------|----------------------------|
|                                                                                           |                            |
| Fields and Responses                                                                      | Copy View PDF Show All     |
| 1 Objective Name and Link to Plans                                                        | Incomplete                 |
| 1.1 Steps to meet the objective                                                           | Incomplete                 |
| 1.2 Level for Publication                                                                 | Incomplete                 |
| 1.3 Key Word Tags (optional)                                                              | Incomplete                 |
| 1.4 Collaboration/Integration (optional)                                                  | Incomplete                 |
| 1.5 Evaluation methods                                                                    | Incomplete                 |
| 1.6 Budget Initiative                                                                     | Incomplete                 |
| 1.7 Mid-Year Update (optional)                                                            | Incomplete                 |
| 1.8 Objective accomplishments                                                             | Incomplete                 |
| 1.9 Use of results                                                                        | Incomplete                 |

*NOTE: The* **Incomplete** *indicator denotes that the information has not been entered. Once information has been entered and is ready for review, change the status to* **Complete**. *This indicator only applies to entering information, not whether the objective element has been met.* 

### Printing/Viewing Objectives

Click on **Show All** to open all of the fields for the objectives.

| Fields and Responses               | Copy View PDF Show All |
|------------------------------------|------------------------|
| 1 Objective Name and Link to Plans | Incomplete             |
| 1.1 Steps to meet the objective    | Incomplete             |
| 1.2 Level for Publication          | Incomplete             |

#### Likewise, you can close all of the open fields by clicking Hide All.

| Fields and Responses                                                                                                    | Copy View PDF Hide All                                      |
|----------------------------------------------------------------------------------------------------|-------------------------------------------------------------|
| 1 Objective Name and Link to Plans<br>NAME OBJECTIVE: Enter the short name and the objective description.<br>LINK TO PLANS: Link to <b>Core Quality</b> , Annual Report and College or Division Strategic Plans<br>"ADD ANOTHER OBJECTIVE: Click "Add new" to add an additional field set below.<br>"Click "Edit" and check "Complete" after entering all information.<br><b>Detailed instructions</b><br><b>%</b> 1 Plan link <b>i</b> | Incomplete       Add new     Edit     Copy     Link     Tag |
| 1.1 Steps to meet the objective<br>Describe the actions to be taken for the objective to be met. Attach documents if appropriate.<br>"Click "Edit" and check "Complete" after entering all information.                                                                                                    | Incomplete Edit Copy File + Tag                             |
| 1.2 Level for Publication<br>Choose whether the objective can be viewed on the web for public searching.<br>"Click "Edit" and check "Complete" after entering all information.<br>Detailed instructions                                                                                                    | Edit Copy Tag                                               |
| Level 0- Private/not published                                                                                                    |                                                             |
| 1.3 Key Word Tags (optional)<br>Click "tag" and choose a key word from the drop down list.<br>*Click "Edit" and check "Complete" after choosing the desired tags.                                                                                                    | Incomplete       Edit     Copy     Tag                      |
| 1.4 Collaboration/Integration (optional)<br>Enter the names of the units with which you will collaborate on this objective.                                                                                                    | Incomplete<br>Edit Copy Tag 🗩                               |

For a specific objective, hover over the Information icon (denoted by a lower case i.)

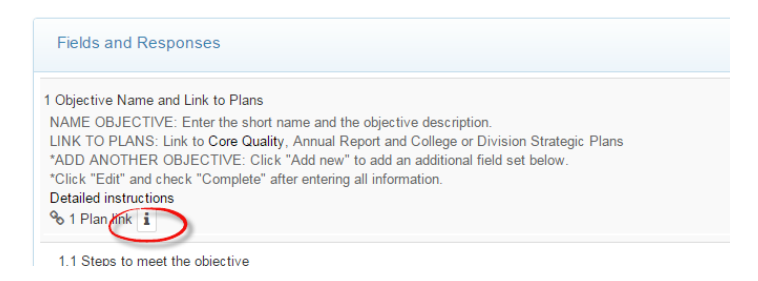

The information box will appear identifying the plans to which the objective is linked.

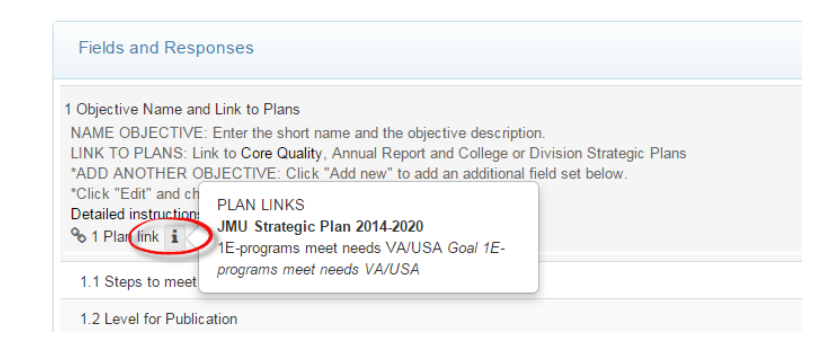

#### Click on View PDF.

| Fields and Responses               | Copy View PDD Show All |
|------------------------------------|------------------------|
| 1 Objective Name and Link to Plans | Incomplete             |

The created PDF will open.

Click on the bookmark for the **Current Cycle** (here for example, Cycle 6) or scroll down to see the details of the report.

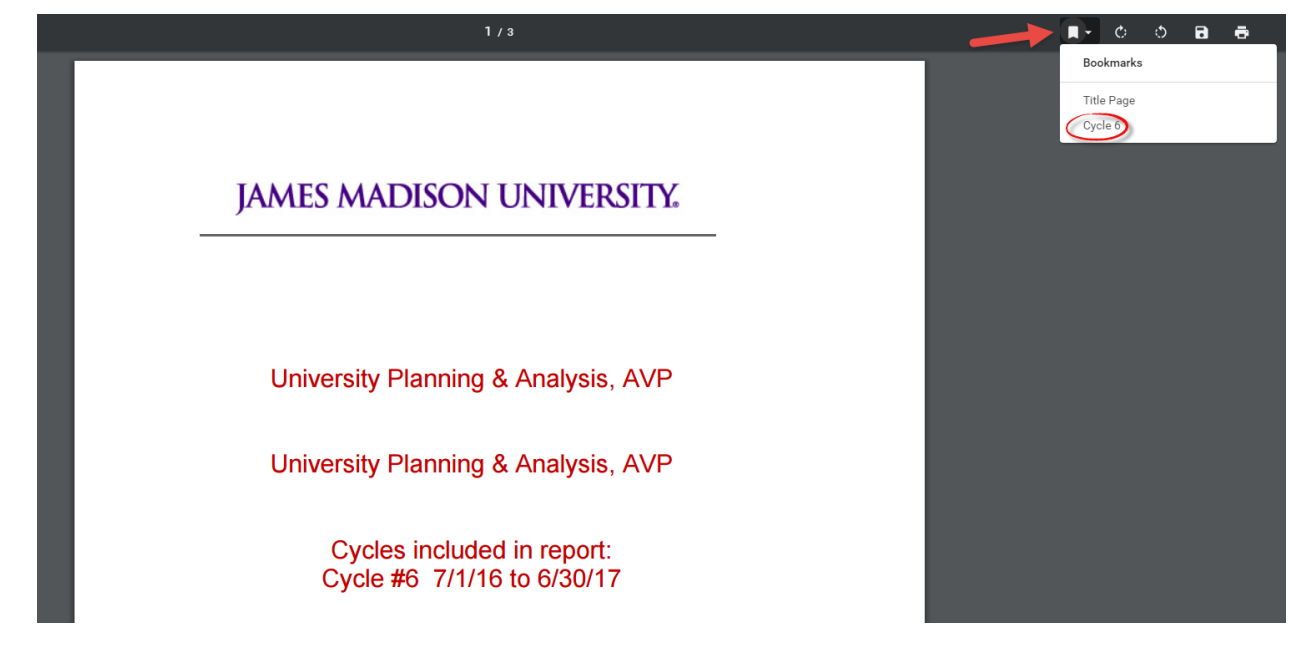

### Creating Objectives for the Next Cycle

Choose the **Programs** tab in the JMU-STAR Portal.

| JAMI | ES M | ADIS    | ON U     | NIVERSITY. |
|------|------|---------|----------|------------|
|      | Home | Courses | Programs |            |

Choose the Next Cycle.

Identify the unit from this list.

Click on the progress bar under the next cycle.

| University Hamming & Analysis, AVP         |                                |                                                                     |
|--------------------------------------------|--------------------------------|---------------------------------------------------------------------|
| Prior Cycle                                | Current Cycle                  | Next Cycle                                                          |
| Jul 1, 2014 - Jun 30, 2015 103%            | Jul 1, 2015 - Jun 30, 2016 70% | Jul 1, 2016 - Jun 30, 2017 0%                                       |
| University Programs Associate Vice Provost |                                | Click to open the next cycle to view or edit the assessment fields. |

The field set for the first objective is automatically created for each plan year. You can begin adding new objectives (refer to the **Adding an Objective** section in this manual) or you can copy objectives from the **Current Cycle**.

### **Copy Objectives**

The objective field set for the first objective is on the page.

#### Click on the first objective field to open it.

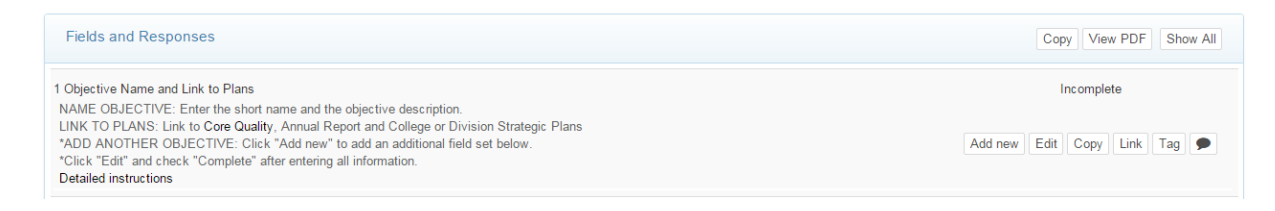

Click **Copy** to open the window that will allow you to copy information from the previous year for this objective element (in this example, **Objective Name and Link to Plans**).

| Fields and Responses                                                                                                    | Copy View PDF Show All                                                                                                    |
|----------------------------------------------------------------------------------------------------|----------------------------------------------------------------------------------------------------|
| 1 Objective Name and Link to Plans<br>NAME OBJECTIVE: Enter the short name and the objective description.                                                                                                    | Incomplete                                                                                                    |
| Clink To Portiss. Din to Cole useliny. Annual Report and Unlege of Division strategic Frans<br>*DD ANOTHER OBJECTIVE: Click *Add new' to add an additional field set below.<br>*Click *Edit' and check *Complete' after entering all information.<br>Detailed instructions | Add new Edit Copy Link Tag                                                                                                    |
| % 1 Plan link     i       1.1 Stars to meet the objective                                                                                                    | Click to select and copy a response from a<br>prior cycle. Note that any supporting files in a<br>prior response are not copied |
| 1.1 Oreps to meet the objective                                                                                                    |                                                                                                    |

Choose a cycle from the drop down box.

| 1. Objective Name and Link to Plans                                                                     |        |
|----------------------------------------------------------------------------------------------------|--------|
| Select a prior cycle then a field to copy from. Any existing content in the target field will be overwr | itten. |
| Select a prior cycle                                                                                    |        |
| Jul 1, 2015-Jun 30, 2016                                                                                |        |
| Jul 1, 2015-Jun 30, 2016                                                                                |        |
| Jul 1, 2014-Jun 30, 2015                                                                                |        |
| 1 1 Steps to meet the objective                                                                         |        |

Click on the objective element to copy—in this instance, the **Objective Name and Link to Plans**.

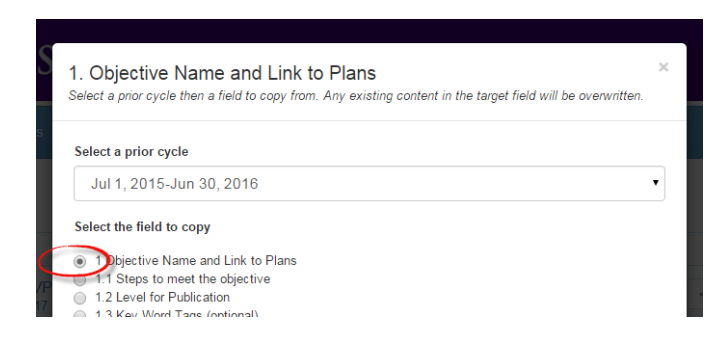

Scroll to the bottom of the list. Notice you can elect to copy existing links from the previous cycle's objective. Once you have made your selections, click **Submit**.

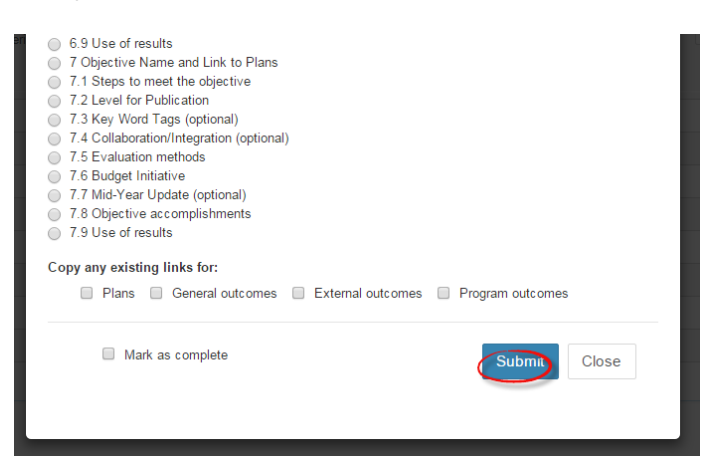

To update the objective name and description click **Edit**.

| Fields and Responses                                                                                                    | Copy View PDF Show All                       |
|----------------------------------------------------------------------------------------------------|----------------------------------------------|
| Objective Name and Link to Plans<br>NAME OBJECTIVE: Enter the short name and the objective description.                                                                                                    | Incomplete                                   |
| LINK TO PLANS: Link to Core Quality, Annual Report and College or Division Strategic Plans<br>"ADD ANOTHER OBJECTIVE: Click "Add new" to add an additional field set below.<br>"Click "Edit" and check "Compute" after entering all information. | Add ne Edit opy Link Tag 🗩                   |
| Detailed instructions                                                                                                    | Click to update the response for this field. |
| 1.1 Steps to meet the objective                                                                                                    | Incomplete                                   |
|                                                                                                    |                                              |

Modify the **Short Name** for the objective in the box at the top (just a few words; there is a maximum character count of 60).

Modify the long description for the objective in the large space.

| Short Name (Optional - max 60 characters) |      |              |            |                     |                        |  |     |
|-------------------------------------------|------|--------------|------------|---------------------|------------------------|--|-----|
| Paragraph<br>B I                          | v Fo | ont Family 👻 | Font Sizes | • <u>A</u> •<br>• • | _A ▼   Ⅲ<br>▼ }Ξ ▼   Ι |  | h e |
|                                           |      |              |            |                     |                        |  |     |
|                                           |      |              |            |                     |                        |  |     |

After the information has been entered click **Save**.

Repeat this process for other objective 1 elements as necessary.

## PART II: Reporting

Reporting is usually done near the end of the plan year. Several plans required by the university have been combined into this section of the JMU-STAR Tool in an effort to reduce repetition and re-entering information in multiple platforms.

### Navigating to Plans

From the Welcome Page, click on **Plans**.

| JAMES MADISON UNIVERSITY.                                                                                                    |                                                                                                    |                 |  |  |
|----------------------------------------------------------------------------------------------------|----------------------------------------------------------------------------------------------------|-----------------|--|--|
| Home Plans Programs                                                                                                    |                                                                                                    | <b>්</b> Logout |  |  |
| & Ms Cindy Chiarello                                                                                                    | 0                                                                                                    | Xitracs"        |  |  |
| Welcome <b>Ms Cindy Chiarello</b> to your Xitracs Portal <sup>™</sup>                                                                                                    |                                                                                                    |                 |  |  |
| Welcome                                                                                                    | My Open Activities                                                                                         |                 |  |  |
| You are now able to enter 2016-17 objectives for your unit under the Programs tab.<br>If you have any questions, please contact:<br>Tina Grace, gracetm@jmu.edu, 568-6830 | You have 6 plan sections that require your input.<br>You have 206 program reports that require your input. | View<br>View    |  |  |
| Cindy Chiarello, grovecg@jmu.edu, 568-5712                                                                                                    |                                                                                                    |                 |  |  |

### **Annual Report**

The **Plans** page lists the units for which you have edit rights for the annual report.

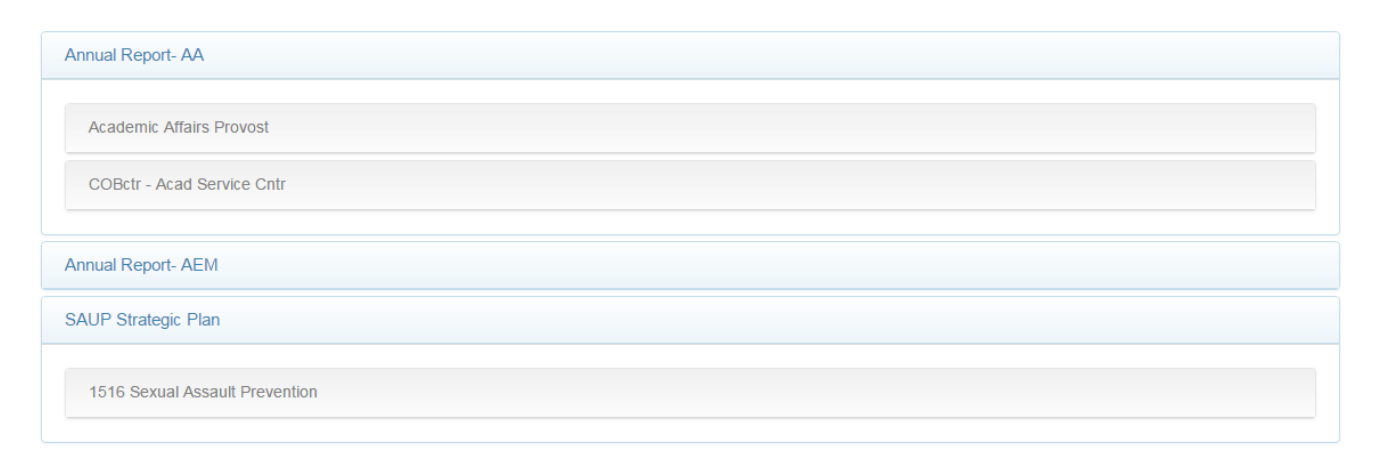

Click on the name of a plan to view/edit the annual report field set.

| Annual Report- AA              |  |  |  |
|--------------------------------|--|--|--|
| Academic Affairs Provost       |  |  |  |
| COBctr - Acad Service Cntr     |  |  |  |
| Annual Report- AEM             |  |  |  |
| SAUP Strategic Plan            |  |  |  |
| 1516 Sexual Assault Prevention |  |  |  |

### Elements of the Annual Report

#### The elements (field set) of the annual report are:

| Annual Report- AA [Academic Affairs Provost] Reporting Cycle: Plan Cy              |          | 2015-2016 |
|------------------------------------------------------------------------------------|----------|-----------|
| Provost                                                                            | View PDF | Close     |
|                                                                                    |          |           |
| Fields and Responses                                                               | Link     | Show All  |
| 1 Academic Unit or Department Head                                                 | Inco     | mplete    |
| 2 Year of Report                                                                   | Inco     | mplete    |
| 3 Unit Mission                                                                     | Inco     | mplete    |
| 4 Executive Summary                                                                | Inco     | omplete   |
| 5 Unit Accomplishments                                                             | Inco     | mplete    |
| 5.1 Community Partnerships (Carnegie Community Engagement Classification)          | Inco     | mplete    |
| 5.2 Community-Curricular Engagement (Carnegie Community Engagement Classification) | Inco     | omplete   |
| 6 Individual Faculty/Staff Honors and Accomplishments                              | Inco     | omplete   |
| 7 University Accomplishments to be recognized and celebrated.                      | Inco     | mplete    |
| 7.1 Quality Programs (Academic and Non-academic)                                   | Inco     | mplete    |
| 7.2 Madison Collaborative                                                          | Inco     | omplete   |
| 7.3 Community Engagement                                                           | Inco     | mplete    |
| 7.4 Civic Engagement                                                               | Inco     | omplete   |
| 7.5 Engaged Learning                                                               | Inco     | mplete    |
| 7.6 Diversity                                                                      | Inco     | omplete   |
| 7.7 Efficiencies                                                                   | Inco     | omplete   |
| 7.8 Rankings & Recognitions                                                        | Inco     | omplete   |
| 7.9 Comprehensive Campaign                                                         | Inco     | omplete   |
| 8 Addenda                                                                          | Inco     | omplete   |

*NOTE: The* **Incomplete** *indicator denotes that the information has not been entered. Once information has been entered and is ready for review, manually change the status to* **Complete**. *This indicator only applies to entering information, not whether a particular objective is complete or incomplete.* 

#### **Entering Annual Report Information**

(NOTE: In doing the work required to generate your annual report, you will likely do quite a bit of copying and pasting. Therefore, many will find it easier to work from a basic Word document and paste content from that document where appropriate in following the instructions below.)

#### 1 Academic Unit/Department Head

#### Click on the field 1 Academic Unit or Department Head.

| Fields and Responses                                                                                        | Link Show All |
|----------------------------------------------------------------------------------------------------|---------------|
| 1 Academic Unit or Department Head<br>Enter the full official name of the academic unit or department head. | Incomplete    |
| No response                                                                                                 |               |

#### Brief instructions are located in the box.

#### Click **Edit** to open the composition window.

| Fields and Responses                                                                                        | Link Show All |
|----------------------------------------------------------------------------------------------------|---------------|
| 1 Academic Unit or Department Head<br>Enter the full official name of the academic unit or department head. | Incomplete    |

A pop up window will open. Enter the name in the large text space.

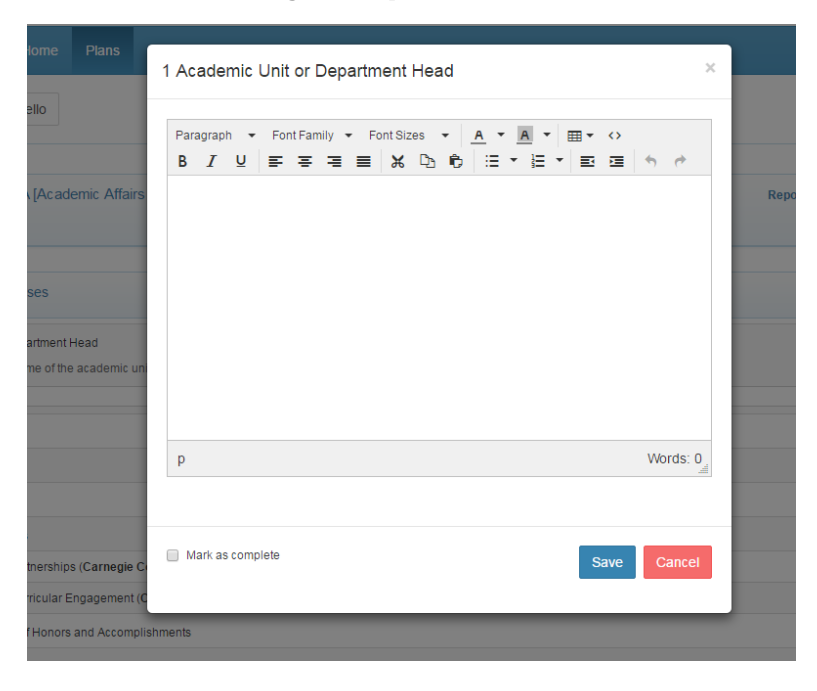

After the information has been entered, click the **Mark as complete box**. To save this information, click **Save**.

#### 2 Year of Report

#### Click on the field **2 Year of Report**.

| 2 Year of Report                                                                  | Incompl |
|-----------------------------------------------------------------------------------|---------|
| Enter the academic year related to this report. Example: Academic Year 2014-2015. | Edit    |
| No response                                                                       |         |

Brief instructions are located in the box.

Click **Edit** to open the composition window.

| 2 Year of Report                                                                  | Incomplete |
|-----------------------------------------------------------------------------------|------------|
| Enter the academic year related to this report. Example: Academic Year 2014-2015. | Edit 🗩     |
| No response                                                                       |            |

A pop up window will open. Enter the year in the large text space.

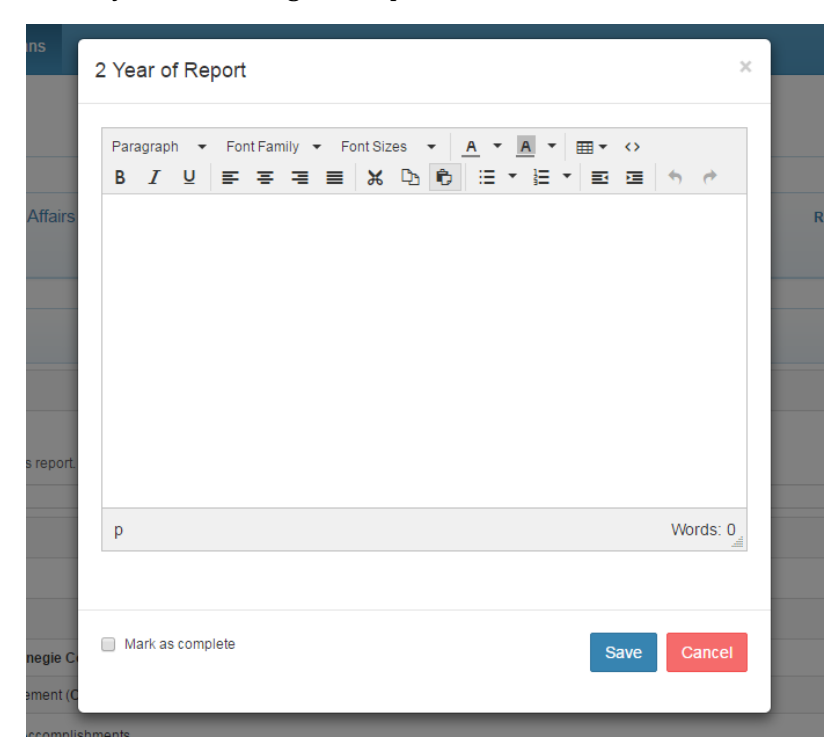

After the information has been entered, click the **Mark as complete box**. To save this information, click **Save**.

#### **3 Unit Mission**

Click on the field **3 Unit Mission**.

| 3 Unit Mission                                       | Incomplete |
|------------------------------------------------------|------------|
| Enter the official mission of the unit or department | Edit 🗩     |
| No response                                          |            |

Brief instructions are located in the box.

Click **Edit** to open the composition window.

| 3 Unit Mission                                       | Incomplete |
|------------------------------------------------------|------------|
| Enter the official mission of the unit or department | Edit 🗩     |
| No response                                          |            |

A pop up window will open. Enter the information in the large text space. You can use the copy/paste function to bring in text from an existing document, and the style toolbar to further enhance your information.

| s       | 3 Ur  | nit M  | issio      | n          |           |      |         |      |   |     |     |     |     |     |    |          | × |
|---------|-------|--------|------------|------------|-----------|------|---------|------|---|-----|-----|-----|-----|-----|----|----------|---|
|         | Par   | agrant | h <b>v</b> | Font       | amily     | ▼ Fe | ont Siz | 65 1 | • | A - | A   | - E | ∓ ₹ | 0   |    |          | đ |
|         | В     | I      | Ū          | <b>₽</b> 3 | ≡ ⊒       | ■    | ж       | Ъ    | ĉ |     | • ] | •   |     | Ē   | 4  | 0        |   |
| ffairs  |       |        |            |            |           |      |         |      |   |     |     |     |     |     |    |          |   |
|         |       |        |            |            |           |      |         |      |   |     |     |     |     |     |    |          |   |
|         |       |        |            |            |           |      |         |      |   |     |     |     |     |     |    |          |   |
|         |       |        |            |            |           |      |         |      |   |     |     |     |     |     |    |          |   |
| eport.  |       |        |            |            |           |      |         |      |   |     |     |     |     |     |    |          |   |
|         | р     |        |            |            |           |      |         |      |   |     |     |     |     |     | Wo | ords: 0  | 4 |
| epartm  |       |        |            |            |           |      |         |      |   |     |     |     |     |     |    | <u>.</u> |   |
|         | -     |        |            | - 1-       |           |      |         |      |   |     |     |     |     |     |    |          |   |
|         | M     | ark as | compl      | ete        |           |      |         |      |   |     |     |     | Si  | ave | C  | ancel    |   |
| gie Com | munit | y Enga | ageme      | nt Clas    | sificatio | on)  |         |      |   |     |     |     |     |     |    |          |   |

After the information has been entered, click the **Mark as complete box**. To save this information, click **Save**.

#### 4 Executive Summary

The **Executive Summary** is a brief overview of the activities and accomplishments of the unit.

Here, write a narrative of 1-3 short paragraphs highlighting the key unit achievements for the plan year.

- Tell the unit's story for the year.
- Of what are you most proud?
- What achievements were most important?
- Which ones provide direct support for the university's mission/vision?
- Which of the university's core qualities received the most attention? How?
- What were key changes the unit underwent?
- What were challenges?

Click on the 4 Executive Summary field.

| 4 Executive Summary                                | Incomplete    |
|----------------------------------------------------|---------------|
| Write a brief summary of all major unit activities | Edit File + 🗩 |
| No response                                        |               |

Click **Edit** to open the composition window.

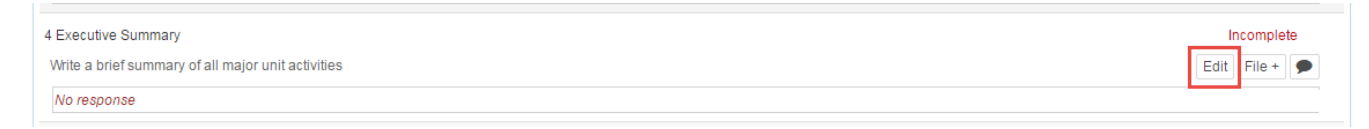

A pop up window will open. Enter the information in the large text space. You can use the copy/paste function to bring in text from an existing document, and the style toolbar to further enhance your information.

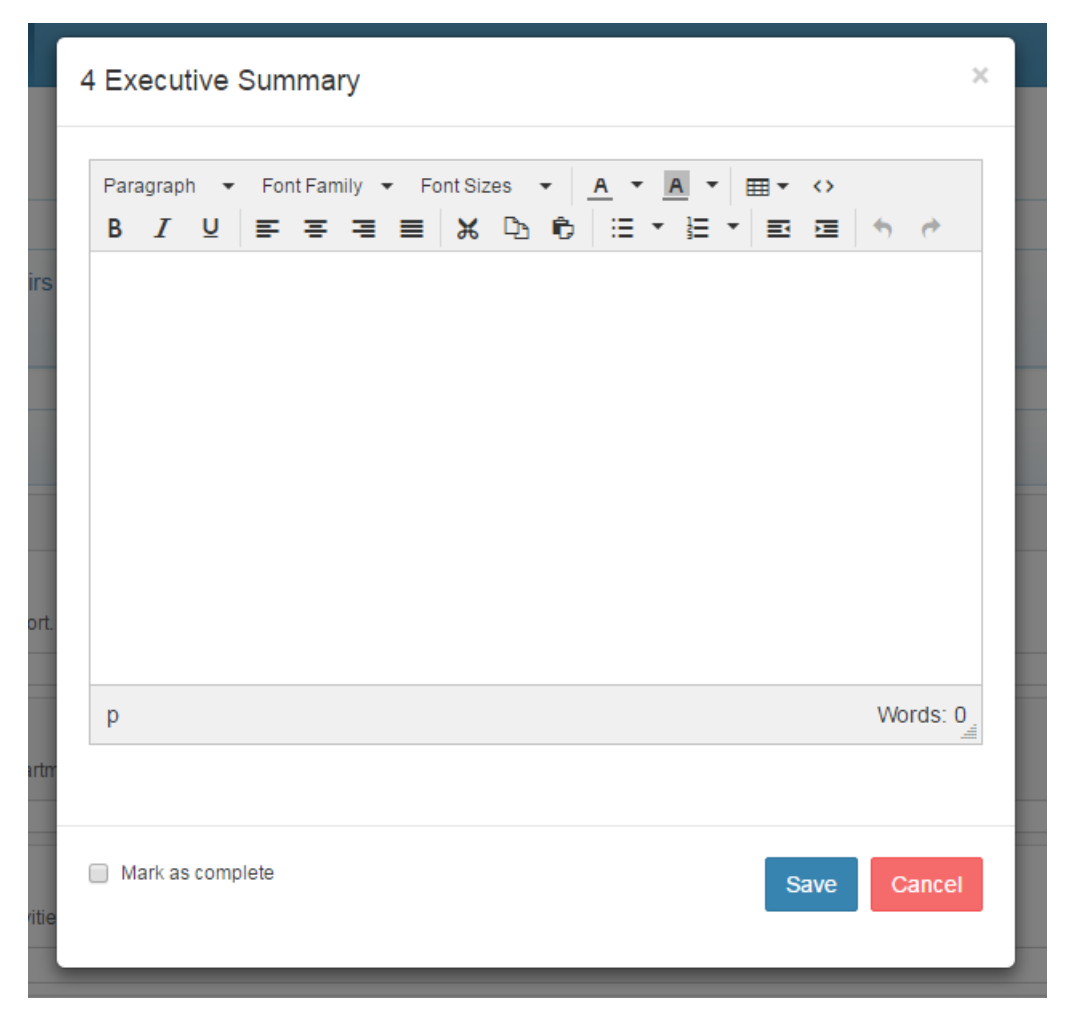

After the information has been entered, click the **Mark as complete** box. To save this information, click **Save**.

#### **5 Unit Accomplishments**

Record the notable accomplishments of the unit. The primary difference between the **Executive Summary** and the **Unit Accomplishments** is that the **Executive Summary** is a narrative designed to walk the reader

through just the highlights of the unit's year. **Unit Accomplishments** is a bulleted list of all accomplishments that were significant enough that you would like them noted by your supervisor and division head. Include significant accomplishments of the unit, not just accomplishments generated from the objectives you listed in the **Programs** area of the JMU-STAR Tool. It's likely that any accomplishments from the **Executive Summary** section will be repeated/re-stated in the **Unit Accomplishments** section.

Click on the **5 Unit Accomplishments** field.

| 5 Unit Accomplishments | Incomplete<br>Edit File + |
|------------------------|---------------------------|
| No response            |                           |

Click **Edit** to open the composition window for each section.

| 5 Unit Accomplishments | Incomplete    |
|------------------------|---------------|
|                        | Edit 🛛 File + |
| No response            |               |

A pop up window will open. Enter the information in the large text space. You can use the copy/paste function to bring in text from an existing document, and the style toolbar to further enhance your information.

| ę            | 5 Un      | it Ac       | com      | olishr | ments          |     |                |   |   |   |   |     |              | >     | : |
|--------------|-----------|-------------|----------|--------|----------------|-----|----------------|---|---|---|---|-----|--------------|-------|---|
| rs           | Para<br>B | agraph<br>I | <b>↓</b> | Font F | amily <b>•</b> | Fon | t Sizes<br>X D | - |   |   |   |     | <del>ئ</del> | t     |   |
|              | p         |             |          | to     |                |     |                |   |   |   |   |     | Wor          | ds: 0 |   |
| e Co<br>t (C | M;        | ark as (    | comple   | te     | _              | _   | _              |   | _ | _ | S | ave | Са           | ncel  |   |

After the information has been entered, click the **Mark as complete** box. To save this information, click **Save**.

#### 6 Individual Faculty/Staff Honors and Accomplishments

Record the notable **Individual Faculty/Staff Honors and Accomplishments**. This is your opportunity to note individual (or team) faculty or staff awards, honors, recognitions or achievements.

Click on the 6 Individual Faculty/Staff Honors and Accomplishments field.

| 6 Individual Faculty/Staff Honors and Accomplishments                                                                                                    | Incomplete    |
|----------------------------------------------------------------------------------------------------|---------------|
| List and describe any unit faculty or staff accomplishments of any significance during this academic year. Include research, scholarship and service, as applicable. | Edit File + 🗩 |
| No response                                                                                                    |               |
|                                                                                                    |               |

Click **Edit** to open the composition window.

| 6 Individual Faculty/Staff Honors and Accomplishments                                                                                                    | In   | icomplete |
|----------------------------------------------------------------------------------------------------|------|-----------|
| List and describe any unit faculty or staff accomplishments of any significance during this academic year. Include research, scholarship and service, as applicable. | Edit | File + 🗩  |
| No response                                                                                                    |      |           |

A pop up window will open. Enter the information in the large text space. You can use the copy/paste function to bring in text from an existing document, and the style toolbar to further enhance your information.

| Jepartr       Paragraph ← Font Family ← Font Sizes ← ▲ ← ▲ ← ▲ ← ▲ ← ▲ ← ▲ ← ▲ ← ▲ ← ▲ ← |  |
|------------------------------------------------------------------------------------------|--|
| activitie                                                                                |  |
|                                                                                          |  |
|                                                                                          |  |
| legie Ci                                                                                 |  |
| ment (C p Words: 0                                                                       |  |
| tudy ab                                                                                  |  |
| able.                                                                                    |  |

After the information has been entered, click the **Mark as complete** box. To save this information, click **Save**.

#### 7 University Accomplishments to be recognized and celebrated.

Information in Section 7 is used for the President's Annual Accomplishments Report. It is a different document than the Annual Report generated through the process you have just completed, although the two documents have some common content. The accomplishments report is used by the president in his speeches and communications and by other university leaders in promoting noteworthy university achievements to various constituencies.

Section 7 is your opportunity to suggest items from your unit achievements in the plan year to be included in the President's Report and to organize those accomplishments using the 9 categories in sections 7.1 through 7.9. Every item you enter in Section 7 will be something already included in sections 4 through 6— redundancy is necessary. (*Repeating it here is your way of recommending it for inclusion in the President's Report.*)

To complete Section 7, copy items from sections 4 through 6 and paste each into its appropriate category of Section 7. It's likely you will not include a contribution in all of the sub-categories below.

If you believe a particular accomplishment/achievement fits in more than one category below, paste it into both.

*NOTE: The first field* (**University Accomplishments to be recognized and celebrated**) is the header; do not enter information in this box.

| 7 University Accomplishments to be recognized and celebrated. | Incomplete |
|---------------------------------------------------------------|------------|
| 7.1 Quality Programs (Academic and Non-academic)              | Incomplete |
|                                                               | Edit 🗩     |
| No response                                                   |            |
| 7.2 Madison Collaborative                                     | Incomplete |
| 7.3 Community Engagement                                      | Incomplete |
| 7.4 Civic Engagement                                          | Incomplete |
| 7.5 Engaged Learning                                          | Incomplete |
| 7.6 Diversity                                                 | Incomplete |
| 7.7 Efficiencies                                              | Incomplete |
| 7.8 Rankings & Recognitions                                   | Incomplete |
| 7.9 Comprehensive Campaign                                    | Incomplete |

Click **Edit** to open the composition window for each section.

| Incomplete         |
|--------------------|
| Incomplete<br>Edit |
|                    |
| Incomplete         |
|                    |
| Incomplete         |
| Incomplete         |
| Incomplete         |
|                    |

A pop up window will open. Enter the information in the large text space. You can use the copy/paste function to bring in text from an existing document, and the style toolbar to further enhance your information.

| partm   | 7.2 Madison Collaborative                            | ×    |
|---------|------------------------------------------------------|------|
|         |                                                      |      |
|         | Paragraph 🔻 Font Family 👻 Font Sizes 👻 A 👻 A 👻 🌐 🗸 🖒 |      |
| livitio | ₿ ℤ 및 ⋿ ∓ ∓ ≡ Ϫ Ϥ ϐ Ε ▼ E ▼ E ▼ E ⊄ 🥱 🖉              |      |
| uviue   |                                                      |      |
|         |                                                      |      |
|         |                                                      |      |
|         |                                                      |      |
|         |                                                      |      |
|         |                                                      |      |
| jie Co  |                                                      |      |
| stabli  |                                                      |      |
|         |                                                      |      |
|         |                                                      |      |
| ent (C  |                                                      |      |
| dy ab   |                                                      |      |
|         | p words                                              | 30 U |
| ompli   |                                                      |      |
| accor   |                                                      | able |
|         |                                                      |      |
|         | Mark as complete Save Cano                           | cel  |
| nized   |                                                      |      |
| Non-ar  | rademic)                                             |      |
| Non-at  |                                                      |      |

After the information has been entered, click the **Mark as complete** box. To save this information, click **Save**.

#### 8 Addenda

Attach files that should be included in the annual report.

- Statistical data
- Program information
- Program Review or APT reports

#### *NOTE: Convert all files to .pdf before uploading to JMU-STAR.* Click on the **8 Addenda** field.

| 8 Addenda                                                                                                    | Incomplete    |
|----------------------------------------------------------------------------------------------------|---------------|
| List and attach files that should be included in the annual reportStatistical data -Program information -Program Review or APT reports | Edit File + 🗩 |
| No response                                                                                                    |               |

Click **File +** to open the upload tool.

| 8 Addenda                                                                                                    | Ir   | ncomple | te |
|----------------------------------------------------------------------------------------------------|------|---------|----|
| List and attach files that should be included in the annual reportStatistical data -Program information -Program Review or APT reports | Edit | File +  | ۶  |
| No response                                                                                                    |      |         |    |

### A pop up window will open.

| 8 Addenda                                                       |                     | ×      |  |
|-----------------------------------------------------------------|---------------------|--------|--|
| Add a file<br>Choose File No file chosen                        |                     |        |  |
|                                                                 | Save                | Cancel |  |
| broad, student research, internships and capstone classes offer | ed by your faculty. |        |  |

Click **Choose File** to browse for the .pdf document you want to upload/append. Locate the file on your computer, then click **Open**.

|                          | Write a brief summa | ry of all major unit activitie       | 8 Addenda              |                            |                 |                     | ×      |
|--------------------------|---------------------|--------------------------------------|------------------------|----------------------------|-----------------|---------------------|--------|
|                          | 5 Unit Accomplishme | ents                                 | Add a file             |                            |                 |                     |        |
|                          | No response         |                                      | Choose File No file ch | osen                       |                 |                     |        |
|                          | 5.1 Community F     | Partnerships (Carnegie C             |                        |                            |                 |                     | _      |
| ▶ Pictures ▶ N           | 1y Pictures ► Scree | n Saver JMU                          |                        |                            | ▼ 🍫 Sear        | ch Screen Saver JMU | x<br>P |
| r                        |                     |                                      |                        |                            |                 |                     | 2      |
| Pictures<br>Screen Saver | library<br>JMU      |                                      |                        |                            | Arra            | nge by: Folder -    | •      |
| 22363b_04-<br>046.jpg    | 15-10 Arboretum     | h,jpg banner-winte<br>-spring-transi | r-to<br>tion           | centennial<br>fountain.jpg | Cupola.jpg      | h0741i55.jpg        | •      |
|                          | G                   | -dwarf-iris.j                        | pg                     |                            |                 |                     |        |
| James.jp                 | g Keezell.j         | pg Logan.jpg                         | Newman.jpg             | Quadwide.jpg               | SpringArbor.jpg | Warren.jpg          |        |
|                          | V                   |                                      |                        |                            |                 |                     | Ŧ      |
| ie:                      |                     |                                      |                        |                            | ✓ All Files     |                     | •      |
|                          |                     |                                      |                        |                            | Open            | Cancel              |        |

The file name will be automatically added to the response box.

| 8 Addenda                             | ×     |
|---------------------------------------|-------|
| Add a file Choose File Quadwide.jpg C |       |
| bli Save C                            | ancel |

Click **Save** to upload the file.

#### Submitting the Annual Report

Your Annual Report includes the current objectives and the upcoming objectives for your area (entered in the Program section of the JMU-STAR tool) and your annual report for your area (entered in the Plan section of the JMU-STAR tool.) These two reports combined create your Annual Report that can be submitted to your VP/AVP/Dean.

*NOTE:* Before beginning the submission process, make sure you have entered information for the following objective fields:

Current Year Plan Cycle: All fields should be completed (unless optional.) I.e. you should have entered all information for your objectives, including **Objective Accomplishments** and **Use of Results**.

Upcoming Year Plan Cycle: Fields 1 (**Objective Name and Link to Plans**) through 1.6 (**Budget Initiative**) should be complete.

#### Create a PDF of the Current Objectives

Log in to the JMU-STAR tool.

From the Welcome Page, click on **Programs**.

| JAMES MADISON UNIVERSITY.                                                                                                    |                                                                                                    |                 |  |  |
|----------------------------------------------------------------------------------------------------|----------------------------------------------------------------------------------------------------|-----------------|--|--|
| Home Plans Programs                                                                                                    |                                                                                                    | <b>්</b> Logout |  |  |
| & Ms Cindy Chiarello                                                                                                    | Θ                                                                                                    | Xitracs"        |  |  |
| Welcome <b>Ms Cindy Chiarello</b> to your Xitracs Portal™                                                                         |                                                                                                    |                 |  |  |
| Welcome<br>You are now able to enter 2016-17 objectives for your unit under the Programs tab.                                     | My Open Activities                                                                                         |                 |  |  |
| If you have any questions, please contact:<br>Tina Grace, gracetm@jmu.edu, 568-6830<br>Cindy Chiarello, grovecg@jmu.edu, 568-5712 | You have 6 plan sections that require your input.<br>You have 206 program reports that require your input. | View<br>View    |  |  |

#### Choose Current Cycle.

| Prior Cycle                    | Current Cycle                                   | Next Cycle                     |
|--------------------------------|-------------------------------------------------|--------------------------------|
| Jul 1, 2014 - Jun 30, 2015 93% | Jul 1, 2015 - Jun 30, 2016 63%                  | Jul 1, 2016 - Jun 30, 2017 70% |
|                                | Click to open the current cycle to view or edit |                                |

In the top bar Fields and Responses, click on View PDF.

| Fields and Responses | View PDF Show All |
|----------------------|-------------------|
|                      | 0                 |

A new tab will open in your browser with the PDF. From here, you can download/save the file to your computer.

#### Create a PDF of the Upcoming Objectives

Navigate to the upcoming objectives **(Next Cycle)** by clicking on the >> button in the top header.

| Home Plans                                                              | Programs    |                            | 😃 Logout                   |
|-------------------------------------------------------------------------|-------------|----------------------------|----------------------------|
| & Ms Cindy Chiarello                                                    |             | Θ                          | Xitracs"                   |
| Academic Affairs Provost<br>Reporting Cycle: Jul 1, 2015 - Jun 30, 2016 | S (Current) | Click to go to the Next cy | vce. >> Vew comments Close |
| Fields and Responses                                                    |             |                            | Copy View PDF Show All     |

In the top bar Fields and Responses, click on View PDF.

| Fields and Responses                                                                      | View PDF Show All |
|-------------------------------------------------------------------------------------------|-------------------|
| 4 Aki-ski klass and halas Blass (Ak BBAN Bassian ann an antaiste antaiste an daois anna 3 | A                 |

A new tab will open in your browser with the PDF. From here, you can download/save the file to your computer.

#### Create a PDF of the Annual Report

Navigate to **Plans** by clicking on **Plans** in the top menu bar.

| JAMES MADISON UNIVERSITY. |       |          |                 |  |
|---------------------------|-------|----------|-----------------|--|
| Ноте                      | Plans | Programs | <b>ڻ</b> Logout |  |
| & Ms Cindy Chiarello      |       | 1        | • Xitracs       |  |

Click on a plan to view the annual report field set.

| Annual Report- AA              |
|--------------------------------|
| Academic Affairs Provost       |
| COBctr - Acad Service Cntr     |
| Annual Report- AEM             |
| SAUP Strategic Plan            |
| 1516 Sexual Assault Prevention |

#### Click on View PDF.

| Home                               | Plans       | Programs    |                 | <b>එ</b> Logout                       |
|------------------------------------|-------------|-------------|-----------------|---------------------------------------|
| & Ms Cindy Chiarello               |             |             | Θ               | Xitracs"                              |
| Annual Report- AA [Acad<br>Provost | emic Affair | rs Provost] | Reporting Cross | Han Cycle 2015-2016<br>View PDF Close |

A pop up window will open with **PDF Report Options**. Select the desired options, then click **Submit**.

| PDF Report Options<br>Select any additional information to include in this plan report.                                                                     | × |
|----------------------------------------------------------------------------------------------------|---|
| <ul> <li>☐ Title Page □ Comments ☑ Field Numbers</li> <li>☑ Linked Plans</li> </ul>                                                                         |   |
| Linked Programs Including: Linked Program Responses Child-field Responses<br>For program reporting cycle(s): Use Ctrl or Cmd key to select multiple cycles. |   |
| #1 (Jul 1, 2011/Jun 30, 2012)<br>#2 (Jul 1, 2012/Jun 30, 2013)                                                                                              |   |
| #3 (Jul 1, 2013/Jun 30, 2014)<br>#4 (Jul 1, 2014/Jun 30, 2015)                                                                                              | L |
| #5 (Jul 1, 2015/Jun 30, 2016)<br>#6 (Jul 1, 2016/Jun 30, 2017)                                                                                              |   |
| #7 (Jul 1, 2017/Jun 30, 2018)                                                                                                    |   |
|                                                                                                    |   |
| Submit Cance                                                                                                    |   |

A new tab will open in your browser with the PDF. From here, you can download/save the file to your computer.

This PDF will include your annual report information (executive summary, faculty and staff accomplishments and Section 7-information for the President's Accomplishments Report); objectives for your unit, as well as objectives linked to your annual report by your direct reports from the most recent year and the next year.

Review the PDF to be sure all of your objectives and those of your direct reports are included. Go back and link objectives as necessary (see page 16).

Your Annual Report (one PDF document) is now ready for submission to your AVP/Dean.

*NOTE: Contact your AVP/Dean for information on how they prefer to receive your Annual Report (e.g. via email, on your JMU Network shared drive, etc.)* 

## Part III: Planning Cycle Processes

This section describes JMU-STAR processes that occur each plan year.

#### **End-of-Year**

#### **Email Sent To Users**

To remind and guide users to complete year-end tasks in JMU-STAR, an email is sent to all users usually at the end of April/beginning of May.

The text below was sent in April 26, 2016:

(You're receiving this email because you are a JMU-STAR planning tool user who likely is involved in generating an Annual Report.)

#### Good Day,

It is time to invest in producing your department's Annual Report

#### Action

Annual Reports will be due in the <u>JMU-STAR</u> planning system sometime during June/July as set by your Division Head, Dean or AVP. Annual Reports from the division heads will be due by 3:00 p.m. on July 20, so due dates from departments could possibly be by the first of July. Please check with your Dean or AVP for specific dates as they may be somewhat earlier than any dates referenced here.

Suggested target dates are: Academic Units/Departments: Wednesday, July 6 Dean/AVP: Wednesday, July 13

#### Value

The process of setting objectives, evaluating results, and applying those results to future initiatives is essential in telling the story of JMU's success.

Objectives The 2015-16 objectives are linked to the Core Qualities of the Strategic Plan. Please check to be sure that your objectives for 2015-16 are associated with the correct Core Quality and University Goal (http://www.jmu.edu/jmuplans/ docs/Strategic Plan.pdf).

Please see the attached year-end tasks document that outlines the specific activities to be completed. Of important note are

- 2015-16 Objectives: Complete the steps o Objective Accomplishments information
- Objective Second and a second and a second and a second and a second and a second and a second and a second and a second and a second and a second and a second and a second a second and a second a second a second a second and a second a secon Objective boxes.

Annual Report In addition, annual reports are important as a way to highlight the progress of departments over the past year. They are also valuable because they help to produce the Annual Accomplishments Report for the university. The President reviews this report each year. It also informs institutional messaging within letters, articles, speeches, reports, etc. Please continue to help your department and the university recognize its achievements, which are truly our achievements.

NEW THIS YEAR- Carnegie Community Engagement Classification Information Section 5 of the Annual Report has two supplementary fields related to the Carnegie Community Engagement Classification. The university will be applying for recertification of the classification in 2018, and these fields will provide a way to gather critical information from the academic units to support this application. The information supplied by the academic units will begin the data collection to be followed up with a more detailed conversation about the activities, number of students, faculty and community members impacted.

#### The University's Annual Accomplishments Report

As part of the annual report format, we are including fields that will be used to inform the 2015-16 Annual Accomplishments Report. This information will be used by the president in his speeches and communications and by other university leaders in promoting noteworthy university achievements to various constituencies.

#### Here is a screen shot of the section related to the Annual Accomplishments Report.

| Universi  | y Accomplishments to be recognized and celebrated. |
|-----------|----------------------------------------------------|
| 7.1 Qual  | ity Programs (Academic and Non-academic)           |
| 7.2 Madi  | son Collaborative                                  |
| 7.3 Com   | munity Engagement                                  |
| 7.4 Civic | Engagement                                         |
| 7.5 Enga  | ged Learning                                       |
| 7.6 Dive  | rsity                                              |
| 7.7 Effic | lencies                                            |
| 7.8 Rank  | ings & Recognitions                                |
| 7.9 Com   | prehensive Campaign                                |
| 7 10 Oth  | er Noteworthy Accomplishments                      |

#### What you need to do to complete Section 7

Reademic Units/University Departments: Enter information from your annual report for the categories in Section 7 as appropriate. This means that information in Section 7 is likely content that is copied and pasted from other sections from your annual report that you believe should be considered for use in the President's Report. You may include a single achievement/accomplishment in more than one part of Section 7 if you feel it applies to more than one. Every field does not require an entry by every unit.

AVPs/Deans/Vice Provosts: Review information submitted in Section 7 by your direct reports. Copy/Paste appropriate information from your direct reports, as well as your own unit, into Section 7 by your own annual report.

Vice Presidents: Review information submitted in Section 7 by your units. Copy/Paste appropriate information from your units into Section 7 of your own annual report.

You may want to have a conversation with your immediate supervisor to get an idea of what kinds of accomplishments/achievements he/she would expect to see in your Section 7.

At JMU, there is a great story to be told, please help us to tell it well. Last year's report is posted for your review.

If you or someone you know will need a refresher or access to the JMU-STAR tool, please contact Tina Grace (gracetm) or Cindy Chiarello (grovecg) to arrange training. Attached is an end-of-year refresher for your convenience and other resources are also available online. Please contact Tina or Cindy should you need assistance of any kind.

Brian Charette Tina Grace Cindy Chiarello

#### **Guidelines for Tasks**

The following guidelines (step-by-step instructions) are usually attached to the **Email Sent To Users** as a stand-alone document.

#### End-of-Year Tasks Reminder for JMU-STAR

1. Update Current Cycle Objectives with Accomplishments and Use of Results

2. Review/Update/Enter Next Cycle Objectives

3. Enter Annual Report

Information 4. Submit Annual Report.

#### Access the JMU-STAR Tool and Log In

- From <a href="http://www.jmu.edu/jmuplans">http://www.jmu.edu/jmuplans</a>, click on the link for the JMU-STAR Tool (located on the Planning Links menu on the right).
- Log in:
  - Username is your full JMU email address
  - Your default password for training was your JMU e-ID (e.g., gracetm), but you may have changed this after training was over.

Note: Your JMU-STAR password is not synced with your JMU eID and password; it will not change unless you change it manually. If you have forgotten or want to change your password, click the "forgotten" password link on the log in page.

#### Update Current Cycle Objectives with Accomplishments and Use of Results

• From the Welcome Page, click on **Programs**.

| JAMES | MAD      | ISON I   | UNIVERSITY |        |
|-------|----------|----------|------------|--------|
| Ho    | ne Plans | Programs | ٥          | Logout |
|       |          | _        |            |        |

• Choose the Current Cycle.

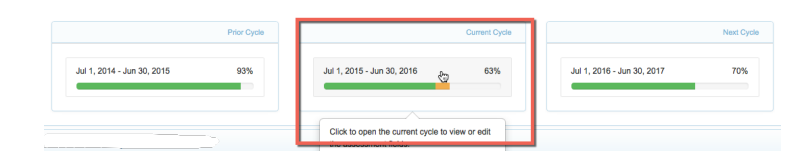

#### **Objective Accomplishments and Use of Results**

- For each objective, complete the 1.8 Objective Accomplishments and the 1.9 Use of Results fields
  - $\circ$   $\,$  Click on the field name to open it and then click Edit.
  - After information is entered, click **Save**.

| Fields and Responses                    | Copy Mew PDF Show |
|-----------------------------------------|-------------------|
| 1 Objective Name and Link to Plans      | Complete          |
| 1.1 Sleps to meet the objective         | Complete          |
| 1.2 Level for Publication               | Complete          |
| 1.3 Key Word Tags (optional)            | Complete          |
| 1.4 CollaborationIntegration (optional) | Incomplete        |
| 1.5 Evaluation methods                  | Complete          |
| 1.6 Budget Initiative                   | Complete          |
| 1.7 Mid-Year Update (optional)          | Not Applicable    |
| 1.8 Objective accomplishments           | Incomplete        |
| 1.9 Use of results                      | Incomplete        |

#### **Objective Accomplishments:**

In the large text area, describe the extent to which this objective has been accomplished. The description should fully communicate the extent to which each of the specific activities outlined in section 5 *Steps to Reach the Objective* have been achieved and the changes that occurred. Include analysis of what happened.

#### Use of Results:

In the large text area, reflect on how well the objective was accomplished during this year. Describe how the evaluation results will be used to bring about future improvement or change. Provide details of what will be changed in the next cycle to further enhance the results of this objective. Fully and clearly connect current results with a specific future direction; set continued or new objective(s) for the following year.

Example- focus on improvement: Based on (findings, analysis), the (unit, office, department, program) will (enhance, enrich, further, advance) the (time, cost, quality, quantity) of (function, program, activity).

#### Create PDF of the Current Objectives

• In the bar above objective 1, *Fields and Responses*, click on *View PDF*.

| Fields and Responses                                                                                  | View PDF Show All |
|----------------------------------------------------------------------------------------------------|-------------------|
| 4 Oktober Maren and Halde Diane (AA DOOV Devolutions and analytic and the conducts and the second and | 0                 |

• A new tab will open in your browser with the PDF. From here, you can download/save the file to your computer.

#### Review/Update/Enter Next Cycle Objectives

- From the Welcome Page, click on *Programs*
- Click on Next Cycle.

#### Review your objectives for the upcoming year.

Fields 1 (*Objective Name and Link to Plans*) through 1.6 (*Budget Initiative*) should be complete, as applicable.

| Fields and Responses                     | Сору | View PDF   | Show A |
|------------------------------------------|------|------------|--------|
| 1 Objective Name and Link to Plans       | Cor  | nplete     |        |
| 1.1 Steps to meet the objective          | Cor  | nplete     |        |
| 1.2 Level for Publication                | Cor  | mplete     |        |
| 1.3 Key Word Tags (optional)             | Cor  | nplete     |        |
| 1.4 Collaboration/Integration (optional) | Inco | omplete    |        |
| 1.5 Evaluation methods                   | Cor  | nplete     |        |
| 1.6 Budget Initiative                    | Cor  | nplete     |        |
| 1.7 Mid-Year Update (optional)           | Not  | Applicable |        |
| 1.8 Objective accomplishments            | Inco | omplete    |        |
| 1.9 Use of results                       | Inco | omplete    |        |

#### Create PDF of the Upcoming Objectives

- In the bar above objective 1, *Fields and Responses*, click on *View PDF*.
- A new tab will open in your browser with the PDF. From here, you can download/save the file to your computer.

#### **Enter Annual Report Information**

- From the Welcome Page, click on *Plans*.
- Click on a unit name to edit the annual report field set.

#### Fill in information for each field (1-8.)

#### **NEW THIS YEAR.**

Section 5, *Unit Accomplishments*, of the Annual Report for the Division of Academic Affairs has two supplementary fields related to the Carnegie Community Engagement Classification. The university will be applying for recertification of the classification in 2018, and these fields will provide a way to gather critical information from the academic units to support this application. The information supplied by the academic units will begin the data collection to be followed up with a more detailed conversation about the activities, number of students, faculty and community members impacted.

#### **President's Annual Accomplishments Report**

Section 7, *University Accomplishments*, to be recognized and celebrated. The categories in Section 7 allow is your opportunity to suggest items from your unit achievements to be included in the President's Annual Accomplishments Report. It is used by the president in his speeches and communications and by other university leaders in promoting noteworthy university achievements to various constituencies.

To complete Section 7, review information in sections 4 through 6, copy/paste pertinent text into its appropriate category of Section 7. It's It's likely you will not include a contribution in all of the sub-categories. If you believe a particular

Fields and Responses 1 Academic Unit or Department Head 2 Year of Report 3 Unit Mission 4 Executive Summary 5 Unit Accomplishments 5.1 Carnegie Community Engagement Classification 5.1.1 Community Partnerships 5.1.2 Community-Curricular Engagement 6 Individual Faculty/Staff Honors and Accomplishments 7 University Accomplishments to be recognized and celebrated 7.1 Quality Programs (Academic and Non-academic) 7.2 Madison Collaborative 7.3 Community Engagement 7.4 Civic Engagement 7.5 Engaged Learning 7.6 Diversity 7.7 Efficiencies 7.8 Rankings & Recognitions 7.9 Comprehensive Campaign 7.10 Other Noteworthy Accomplishments 8 Addenda

accomplishment/achievement fits in more than one category, paste the text under all as appropriate.

#### **Create PDF**

- Once you have entered information for all fields, click on *View PDF* in the plan header.
- A pop up window will open with PDF Report Options. Select the desired options, then click Submit.

|                                                                                                    | Title Page 🗌 Comments 🗹 Field Numbers                                                                                            |                                    |
|----------------------------------------------------------------------------------------------------|----------------------------------------------------------------------------------------------------|------------------------------------|
| <ul> <li>Image: A start of the start of the start of</li></ul> | Linked Plans                                                                                                    |                                    |
| <b>~</b>                                                                                                    | Linked Programs Including: Inked Program Responses<br>For program reporting cycle(s): Use Ctrl or Cmd key to select multiple     | Child-field Responses<br>e cycles. |
|                                                                                                    | #1 (Jul 1, 2011/Jun 30, 2012)<br>#2 (Jul 1, 2012/Jun 30, 2013)<br>#3 (Jul 1, 2013/Jun 30, 2014)<br>#4 (Jul 1, 2014/Jun 30, 2015) |                                    |
|                                                                                                    | #5 (Jul 1, 2015/Jun 30, 2016)<br>#6 (Jul 1, 2016/Jun 30, 2017)<br>#7 (Jul 1, 2017/Jun 30, 2018)                                  |                                    |

Submit

A new tab will open in your browser with the PDF. From here, you can download/save the file to your computer.

This PDF will include your annual report information (executive summary, faculty and staff accomplishments and Section 7-information for the President's Accomplishments Report); objectives for your unit, as well as objectives linked to your annual report by your direct reports from the most recent year and the next year.

Review the PDF to be sure all of your objectives and those of your direct reports are included. Go back and link objectives as necessary (see page 16).

Your Annual Report (one PDF document) is now ready for submission to your AVP/Dean.

NOTE: Contact your AVP/Dean for information on how they prefer to receive your Annual Report (e.g. via email, on your JMU Network shared drive, etc.)